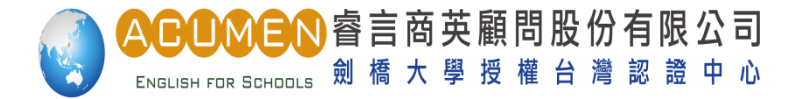

# Linguaskill 領思單元式練習題操作說明

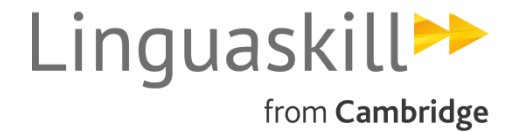

www.lsenglish.org.tw

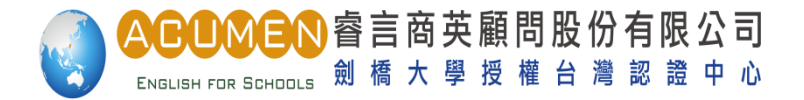

#### 目錄

- 一. 進入主要課程選單 p.2
- 二. 課程總覽 p.3
- 三. 聽力第一大題: Short Listening: Picture p.4
- 四. 聽力第二大題: Short Listening: Text p.9
- 五. 聽力第三大題: Extended Listening p.14
- 六. 閱讀第一大題 : Short Text p.18
- 七. 閱讀第二大題: Vocabulary: Sentence p.23
- 八. 閱讀第三大題: Vocabulary: Text p.28
- 九. 閱讀第四大題 : Grammar & Language p.31
- 十. 閱讀第五大題: Reading Extended p.34
- 十一. 作答報告: View Result p.37

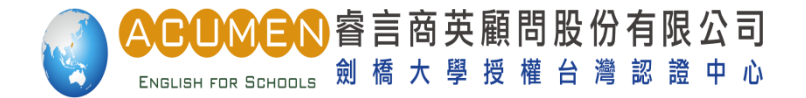

#### 進入課程主畫面,觀看課程選單

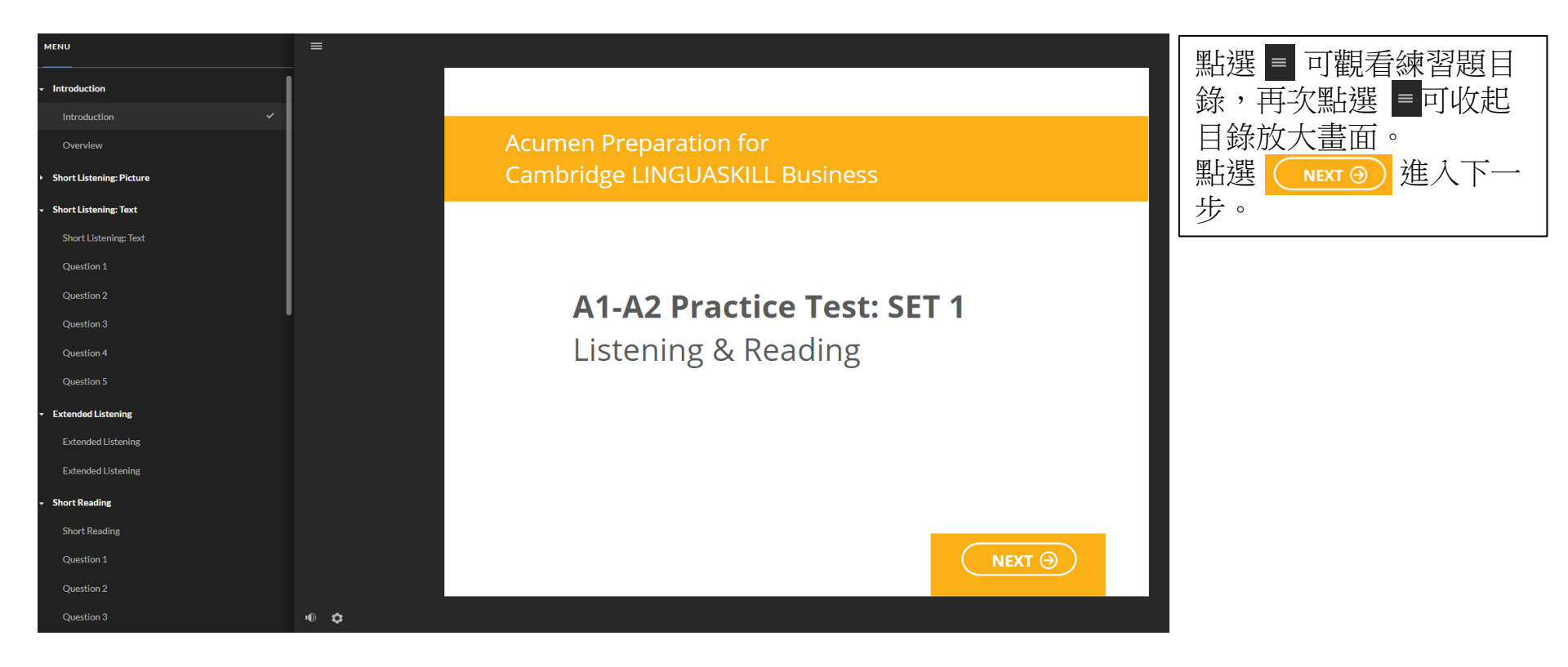

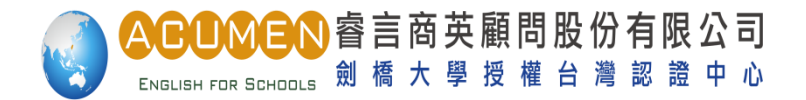

#### 進入課程總覽

#### LINGUASKILL Business: A1-A2 Practice Test: SET 1

| 1. | Short Listening: Picture | Þ       |
|----|--------------------------|---------|
| 2. | Short Listening: Text    | Þ       |
| 3. | Extended Listening       | D       |
| 4. | Reading: Short Text      | D       |
| 5. | Vocabulary: Sentence     | D       |
| 6. | Vocabulary: Text         | D       |
| 7. | Grammar & Language       | D       |
| 8. | Reading: Extended        | D       |
|    |                          |         |
|    |                          | START 🕘 |

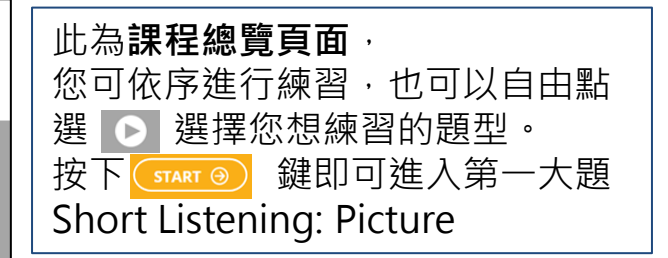

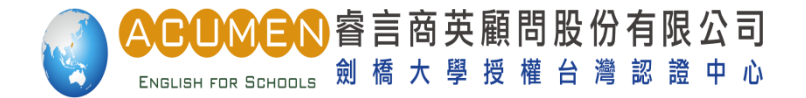

# 進入Short Listening: Picture主畫面

#### Acumen Preparation for Cambridge LINGUASKILL Business

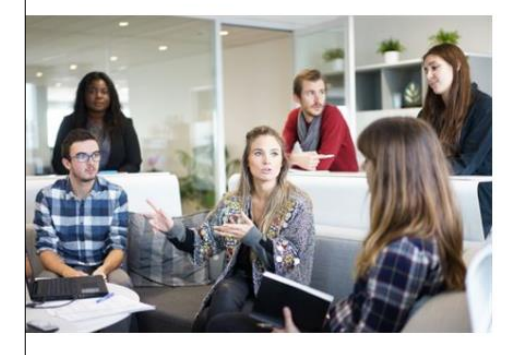

A1-A2 Practice Test: SET 1 Short Listening - Picture

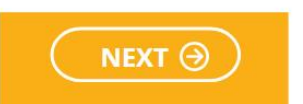

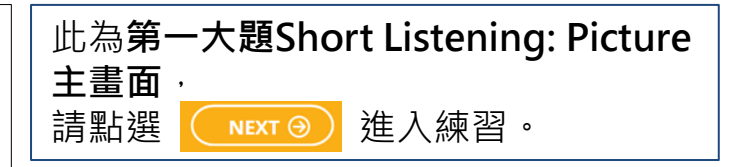

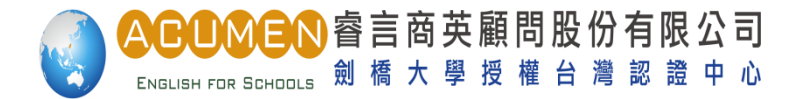

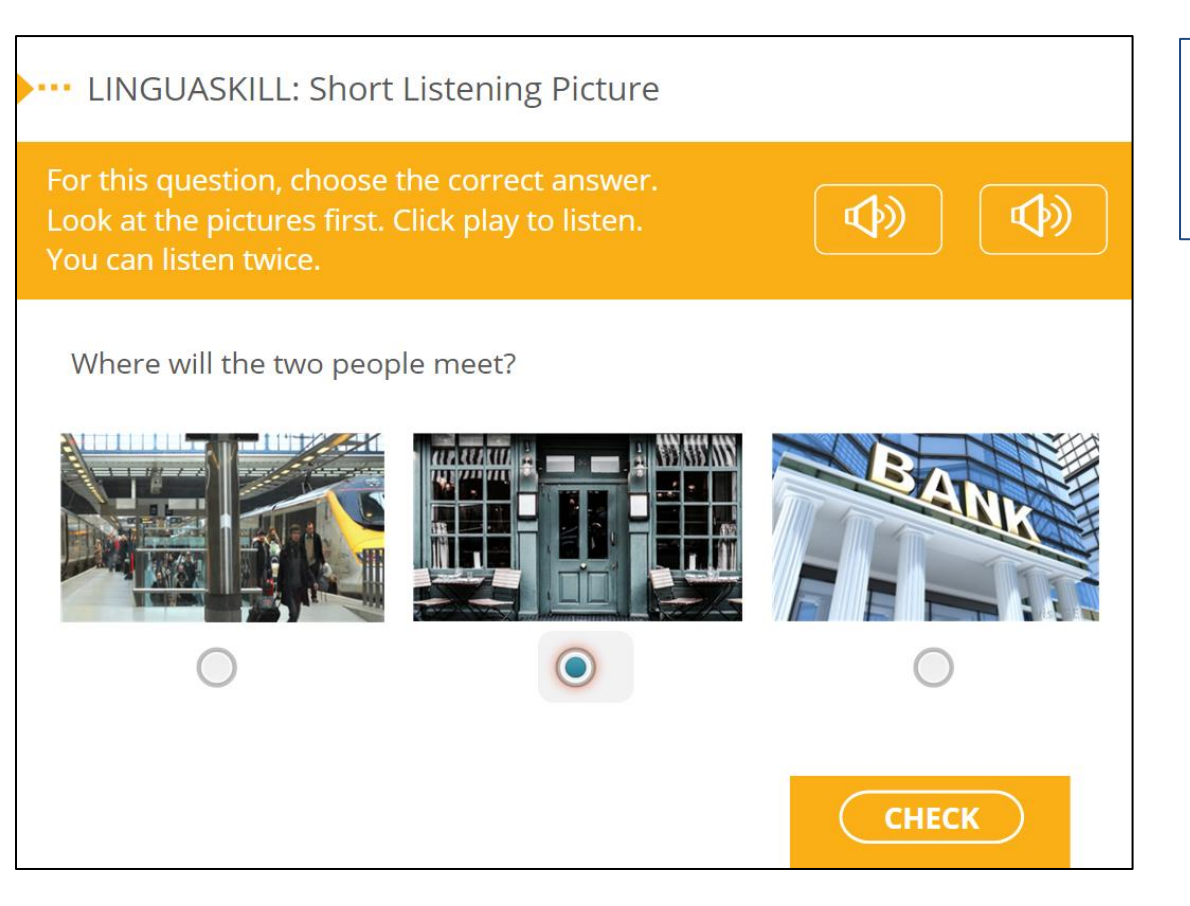

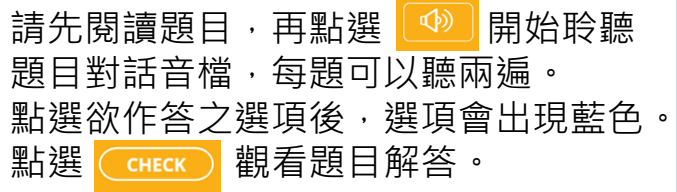

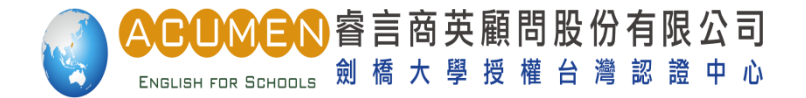

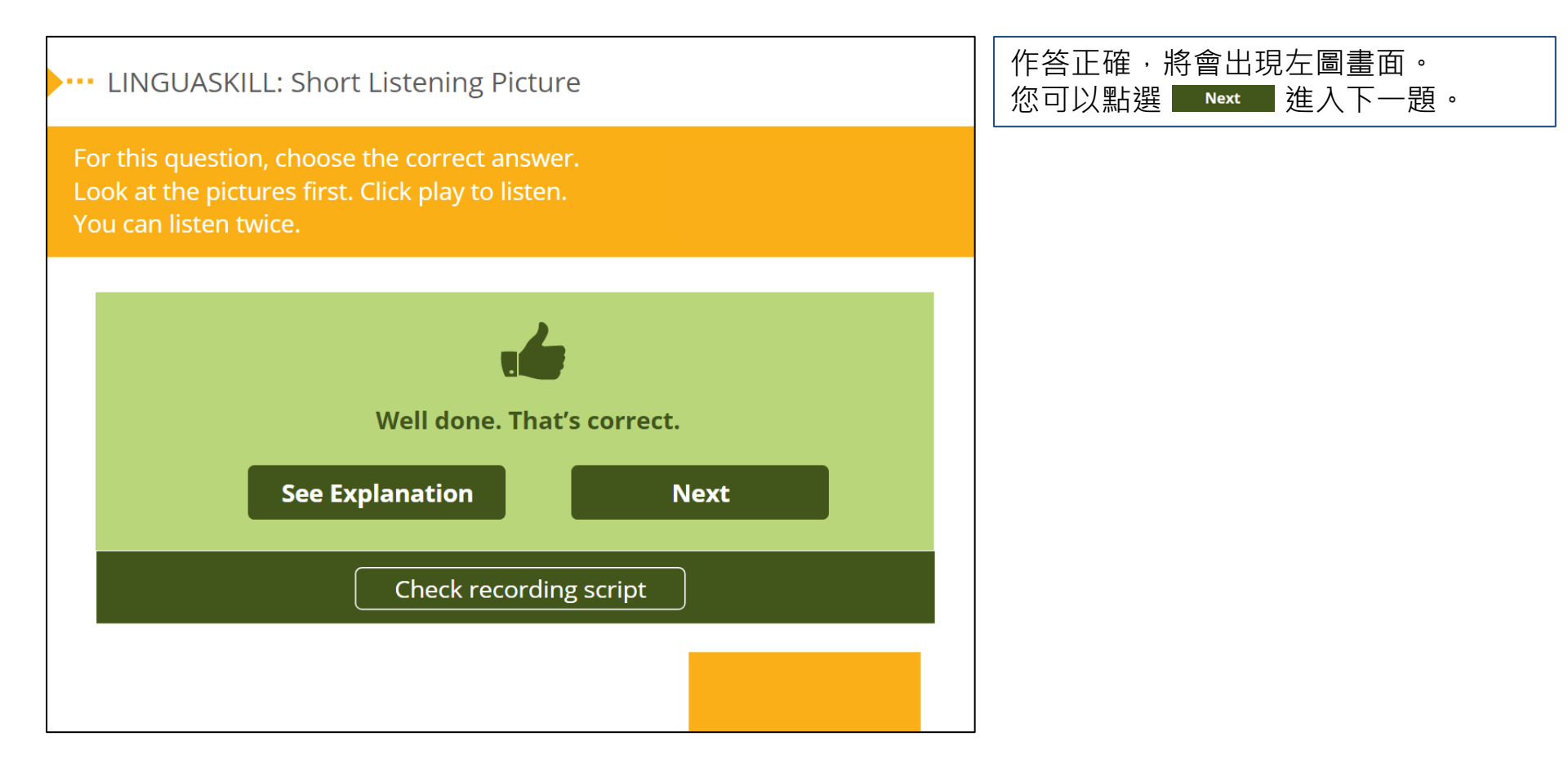

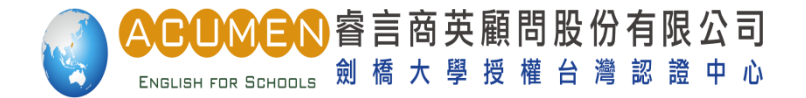

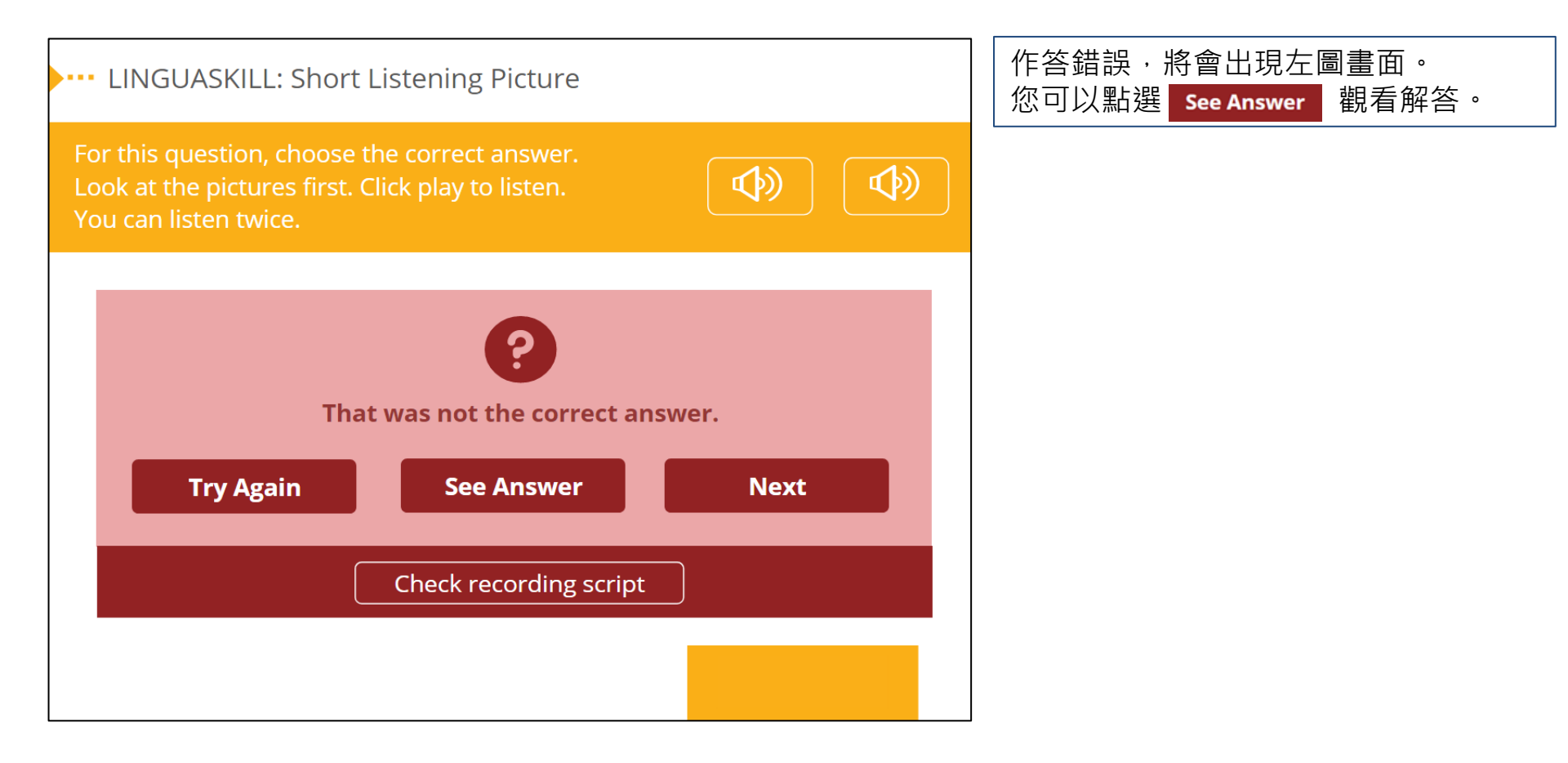

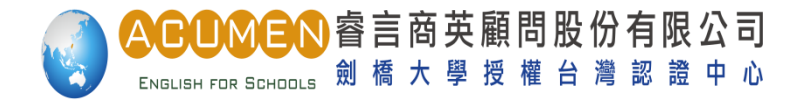

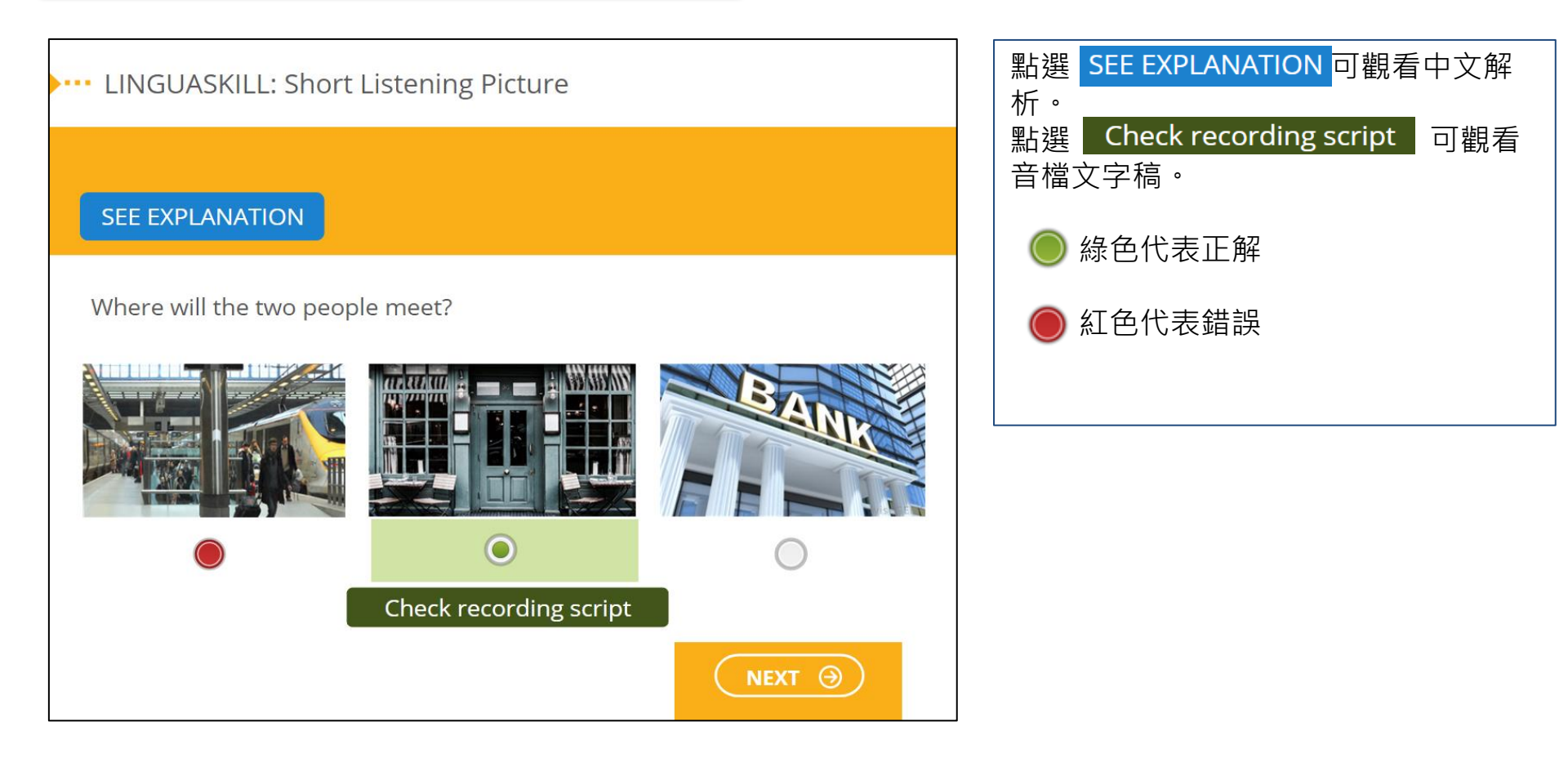

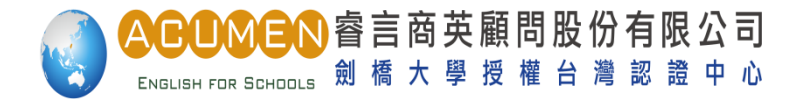

## 進入Short Listening: Text 主畫面

#### Acumen Preparation for Cambridge LINGUASKILL Business

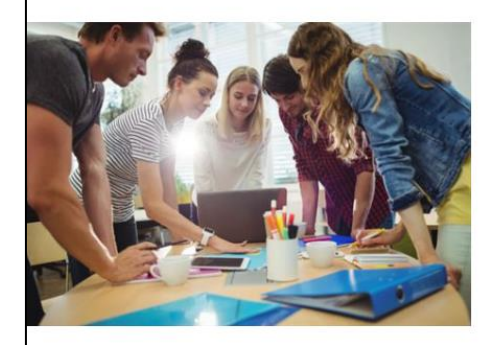

A1-A2 Practice Test: SET 1 Short Listening Text

NEXT 🔿

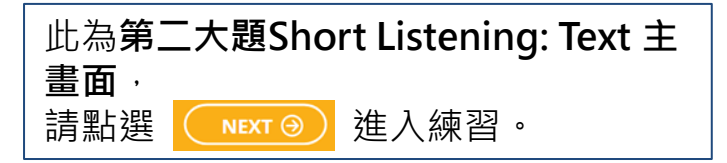

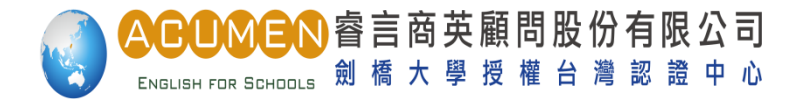

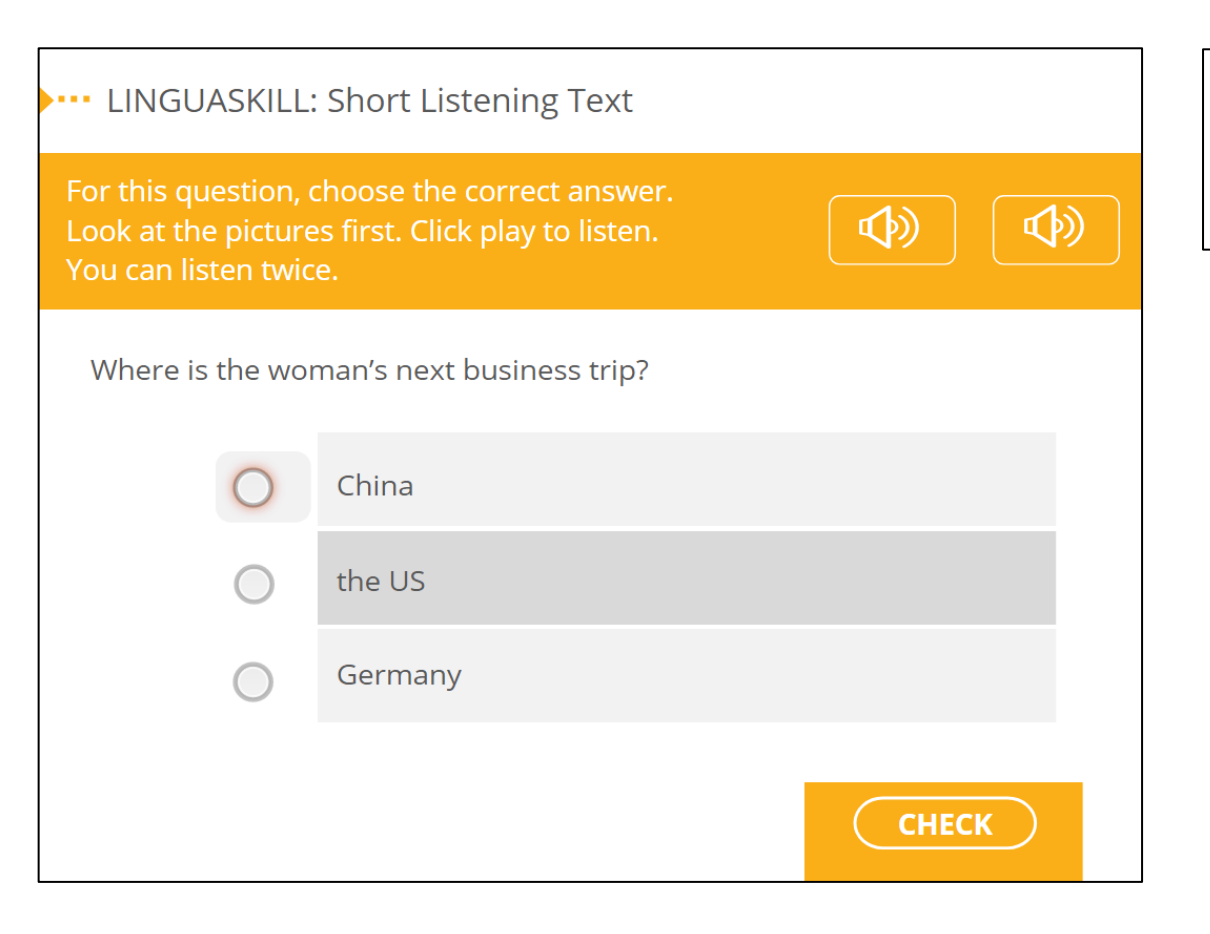

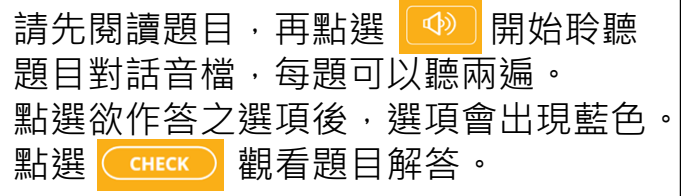

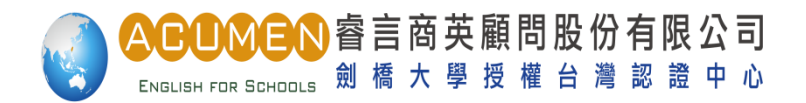

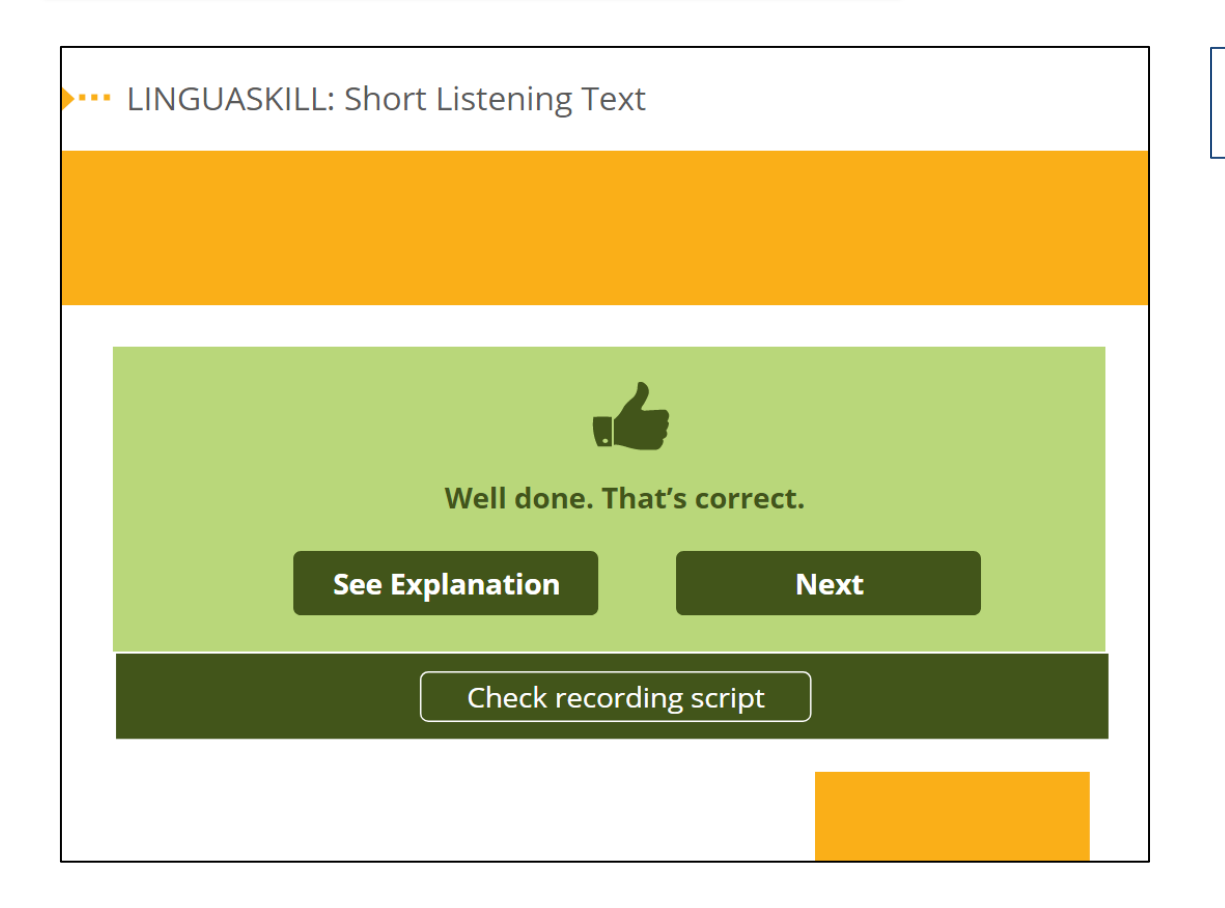

| 作答正確・ | 將會出現 | 左圖畫面。  |  |
|-------|------|--------|--|
| 您可以點選 | Next | 進入下一題。 |  |

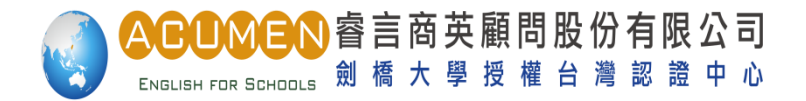

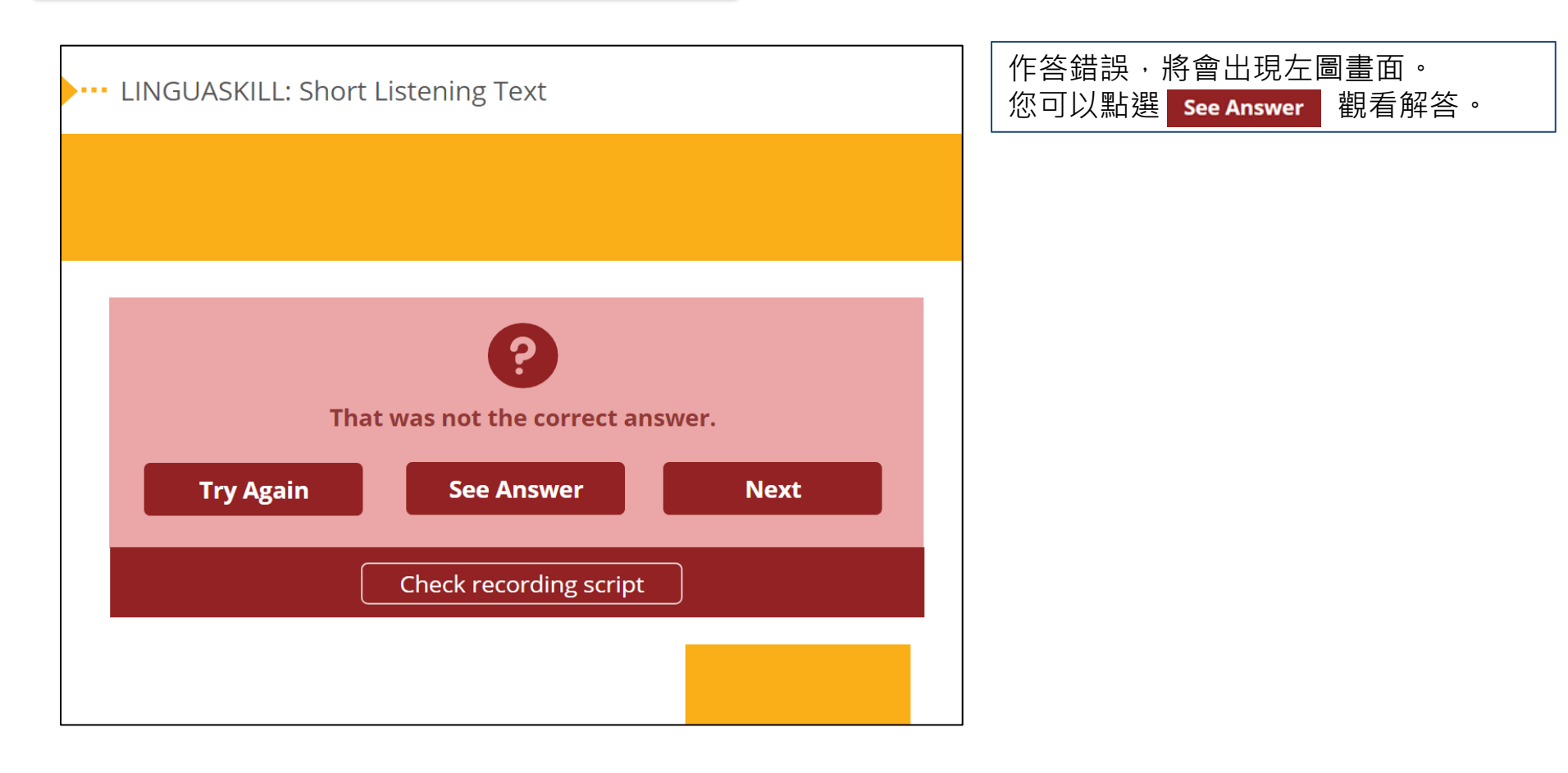

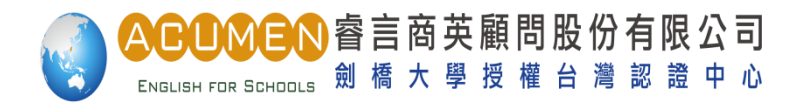

| LINGUASKILL: Short Listening Text |                           | 點選 SEE EXPLANATION 可觀看中文解<br>析。                  |
|-----------------------------------|---------------------------|--------------------------------------------------|
| SEE EXPLANATI                     | ON                        | 點選 Check recording script 可觀看<br>音檔文字稿。 ◎ 綠色代表正解 |
| Where is the wo                   | man's next business trip? | ● 紅色代表錯誤                                         |
|                                   | China                     |                                                  |
| ۲                                 | the US                    |                                                  |
| $\bigcirc$                        | Germany                   |                                                  |
|                                   | Check recording script    |                                                  |

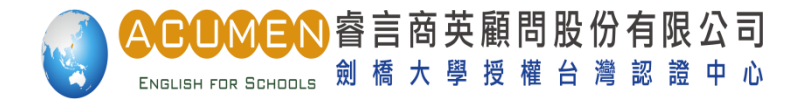

# 進入Extended Listening 主畫面

#### Acumen Preparation for Cambridge LINGUASKILL Business

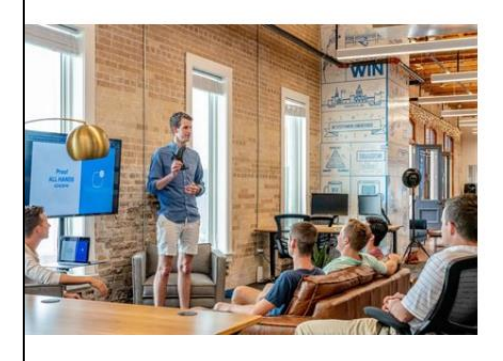

A1-A2 Practice Test: SET 1 Extended Listening

NEXT 🕣

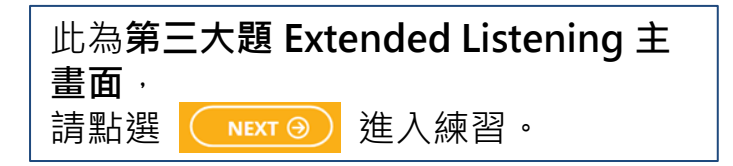

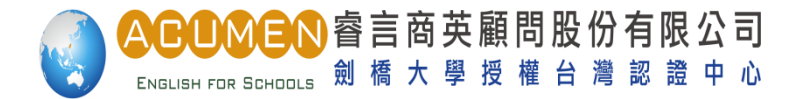

# 進入Extended Listening 練習題

For this question, choose the correct answer. <u>Read the questions first</u>. Click PLAY to listen. You can listen TWICE.

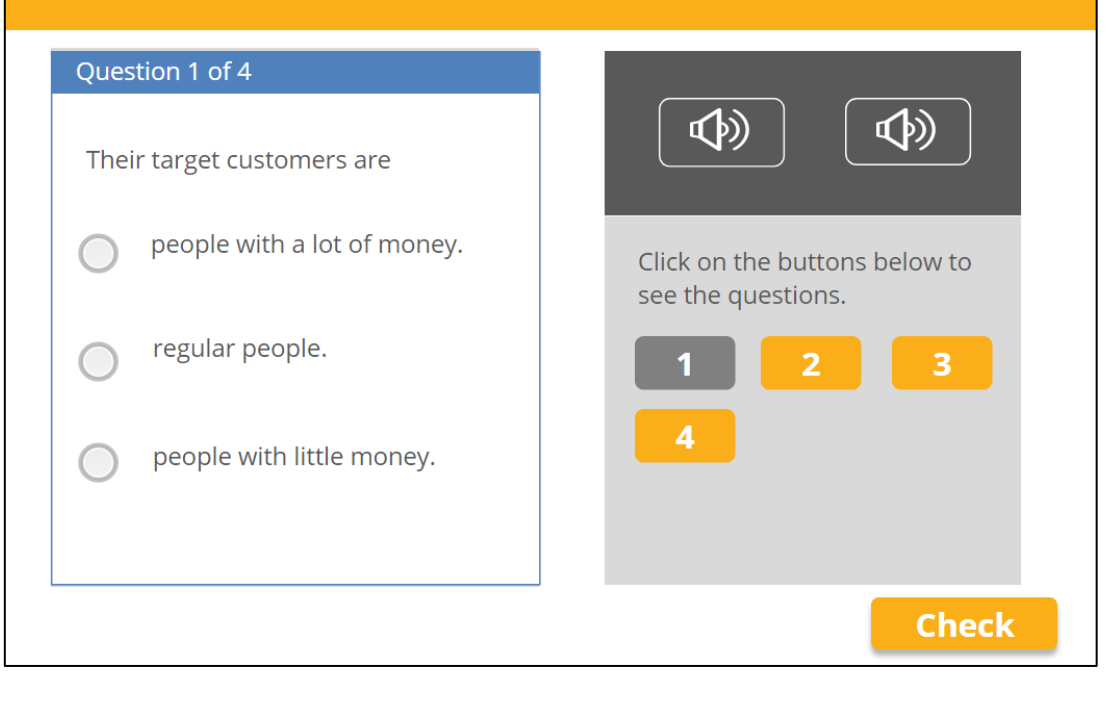

| 請先依序點選右側數字鍵閱讀這四題題 |              |     |  |
|-------------------|--------------|-----|--|
| 目 ・ 再點選           | 💿 開始聆聽題目對話音  | :   |  |
| 檔,每題可以聽兩遍。        |              |     |  |
| 點選欲作答之            | 2選項後・選項會出現藍色 | , • |  |
| 點選 СНЕСК          | 觀看題目解答。      |     |  |

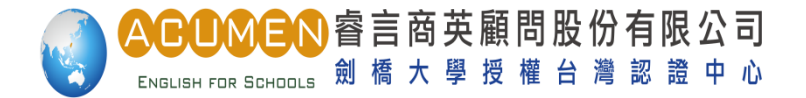

# 進入Extended Listening 練習題

- A green button: your answer was correct.
- A **red** button: your answer was incorrect.
- Click each button to see your answer.
- Click on the bar at the top of the panel to see an EXPLANATION.

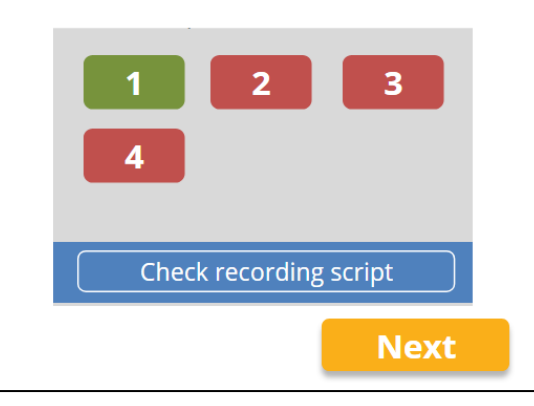

緣色數字鍵代表正解 紅色數字鍵代表錯誤 點選數字鍵,即可進入觀看中文解析頁 面。

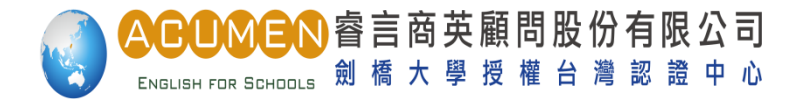

# 進入Extended Listening 練習題

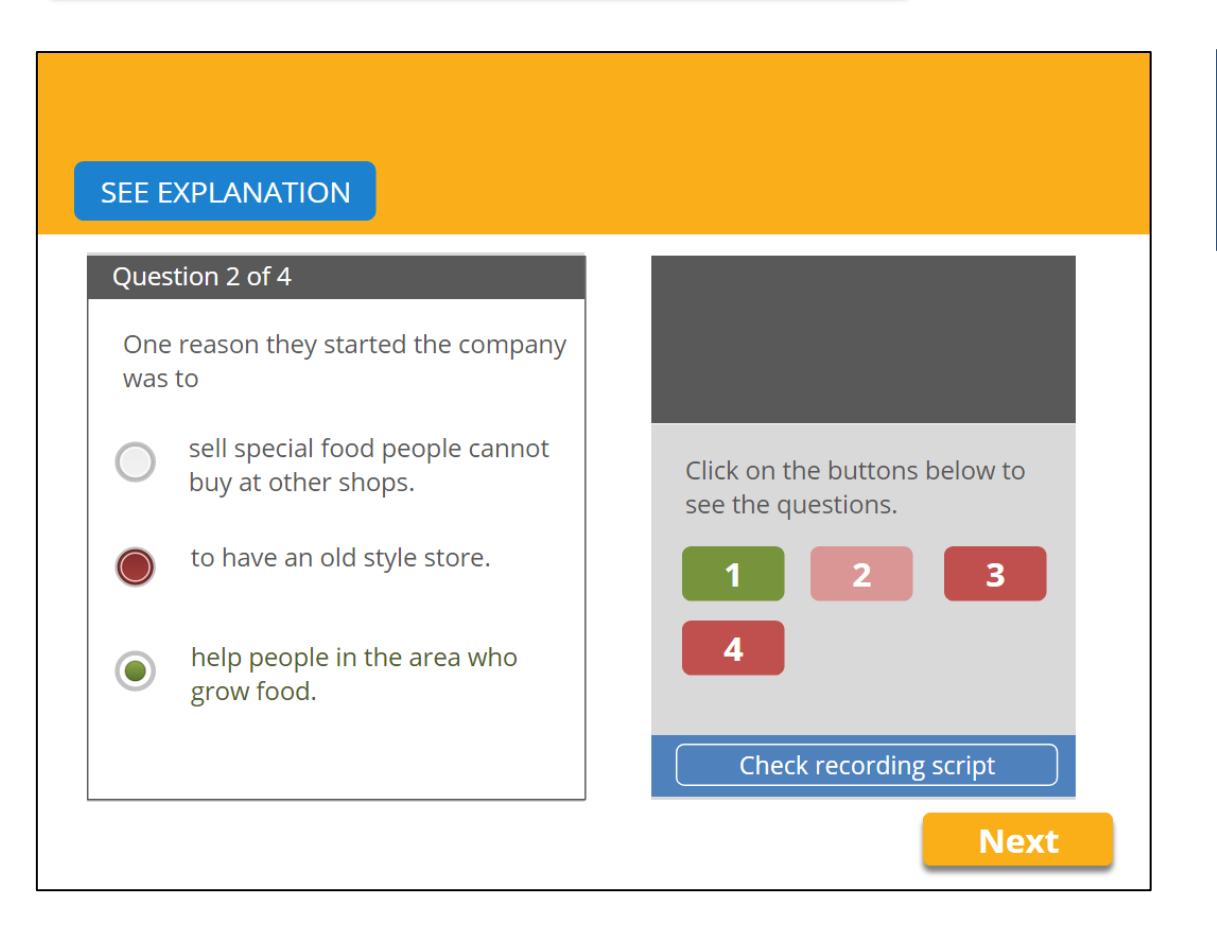

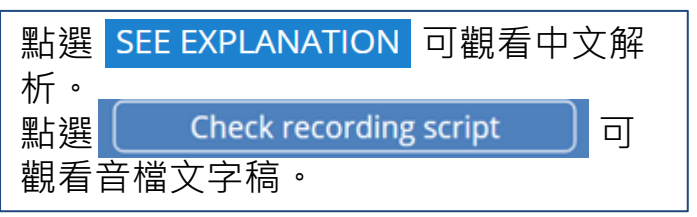

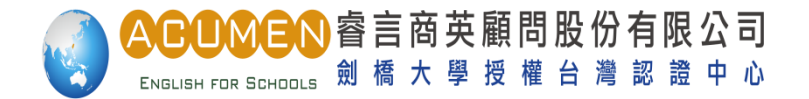

#### 進入Short Reading 主畫面

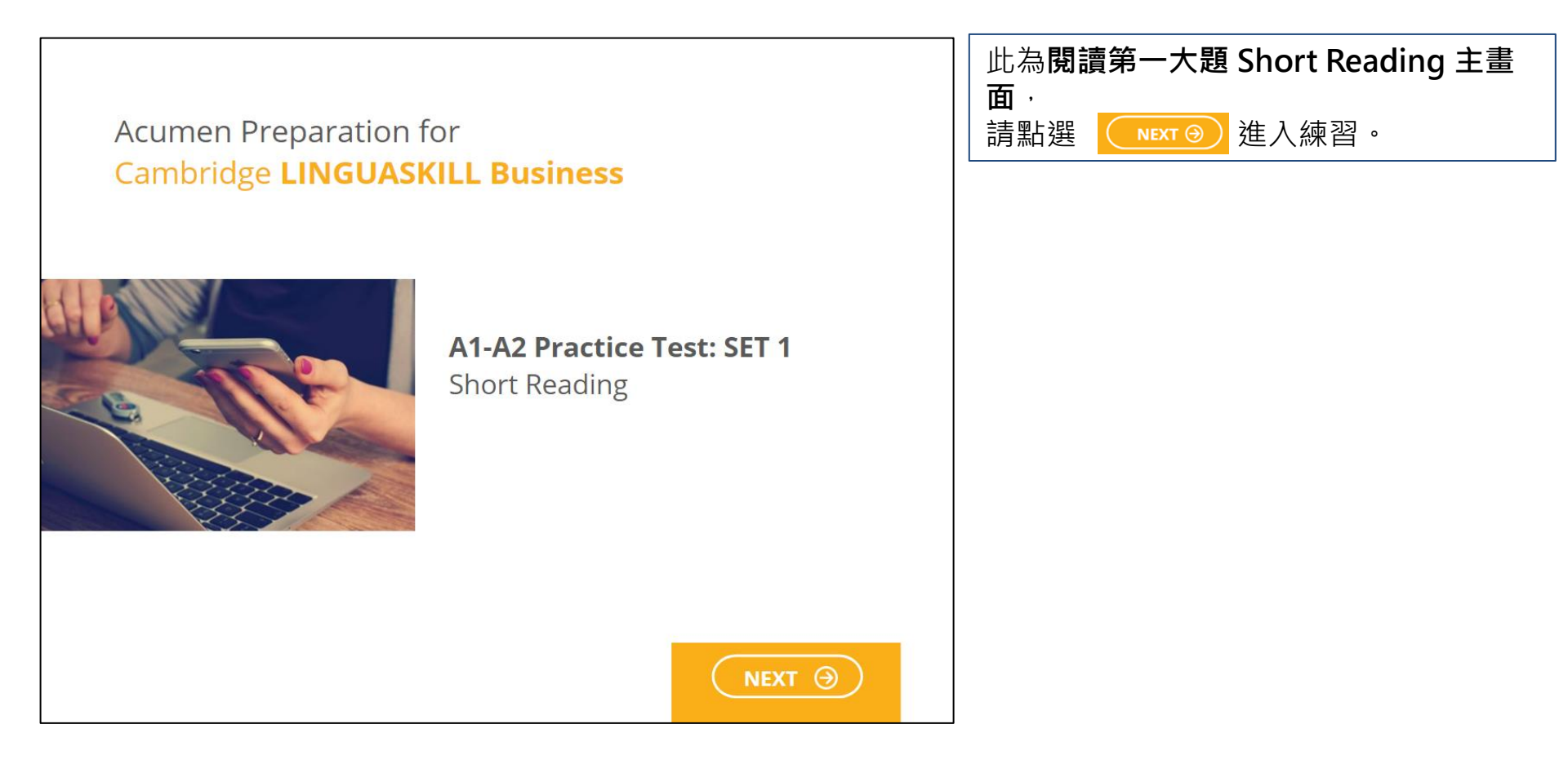

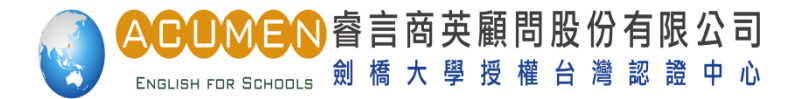

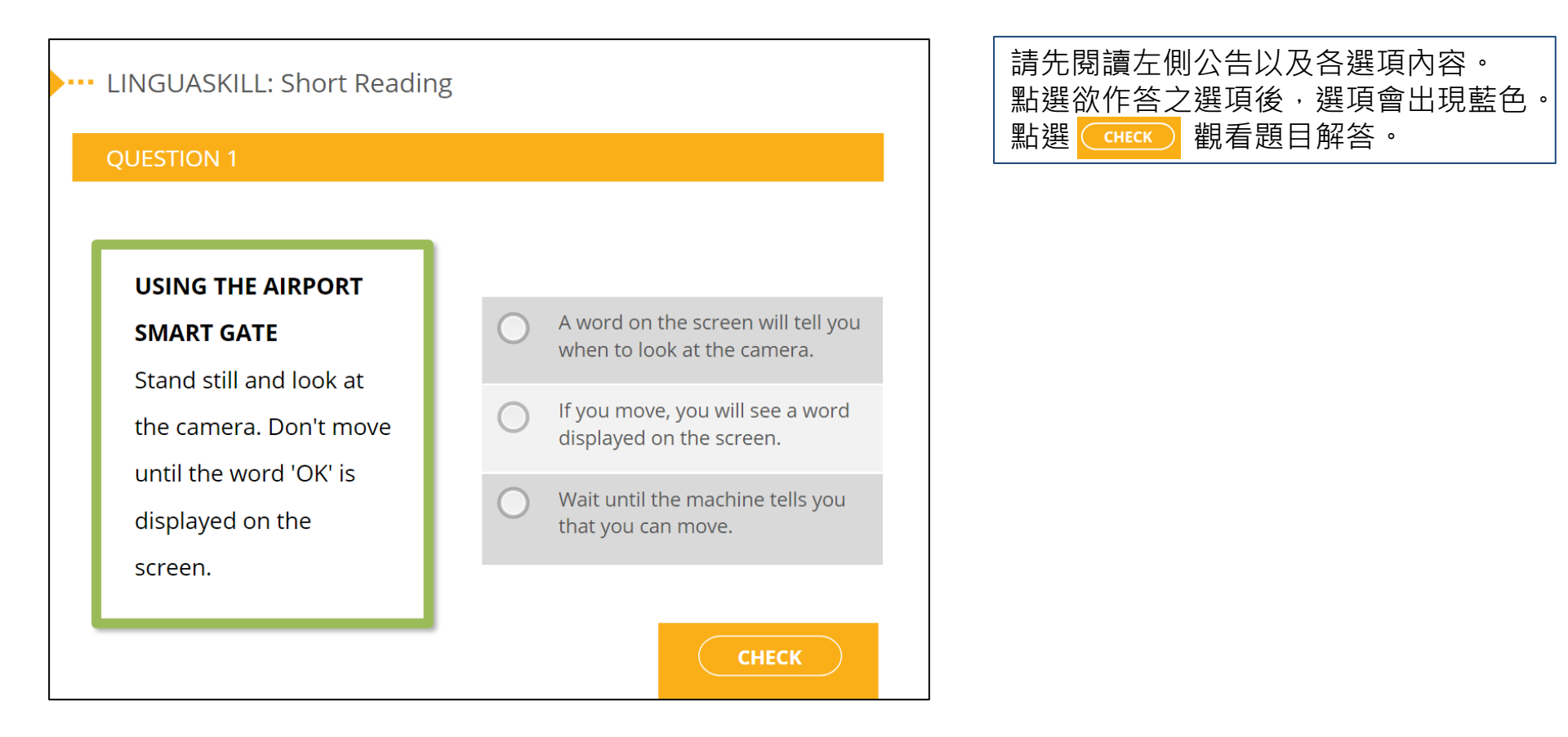

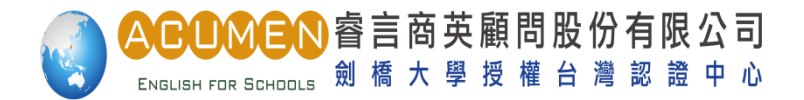

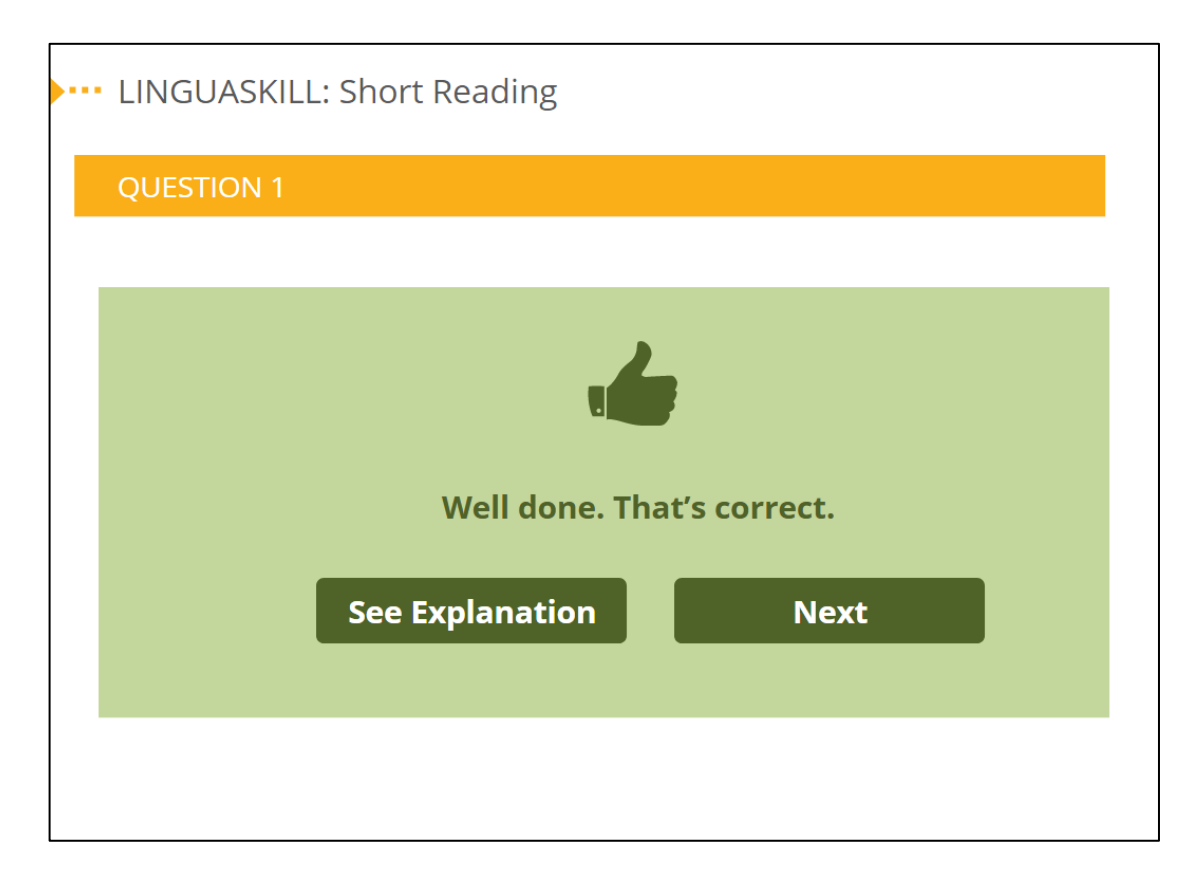

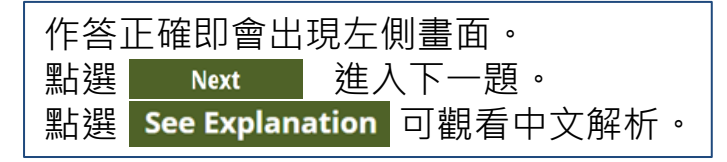

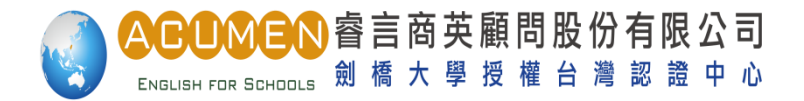

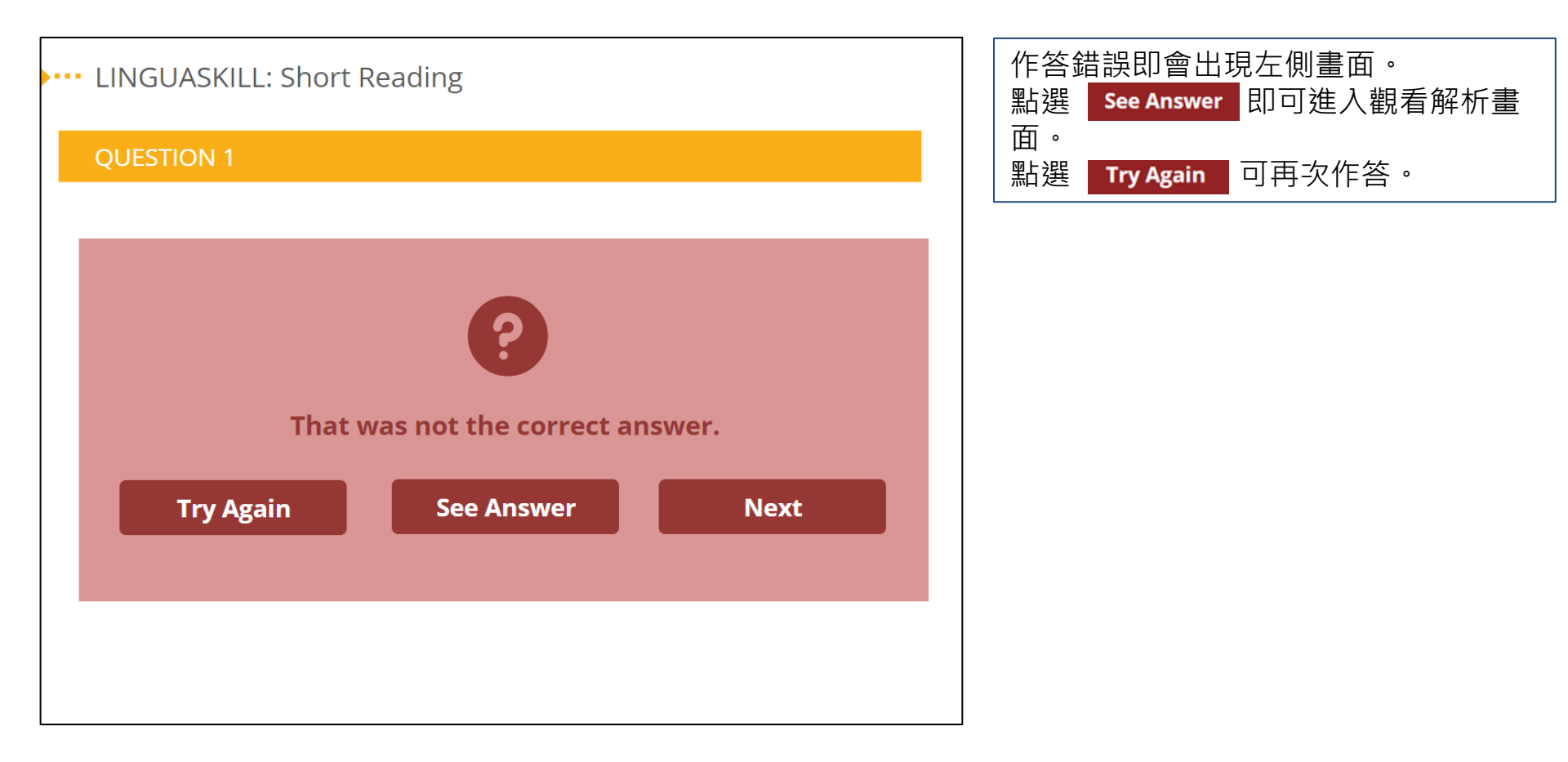

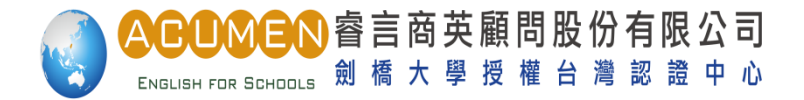

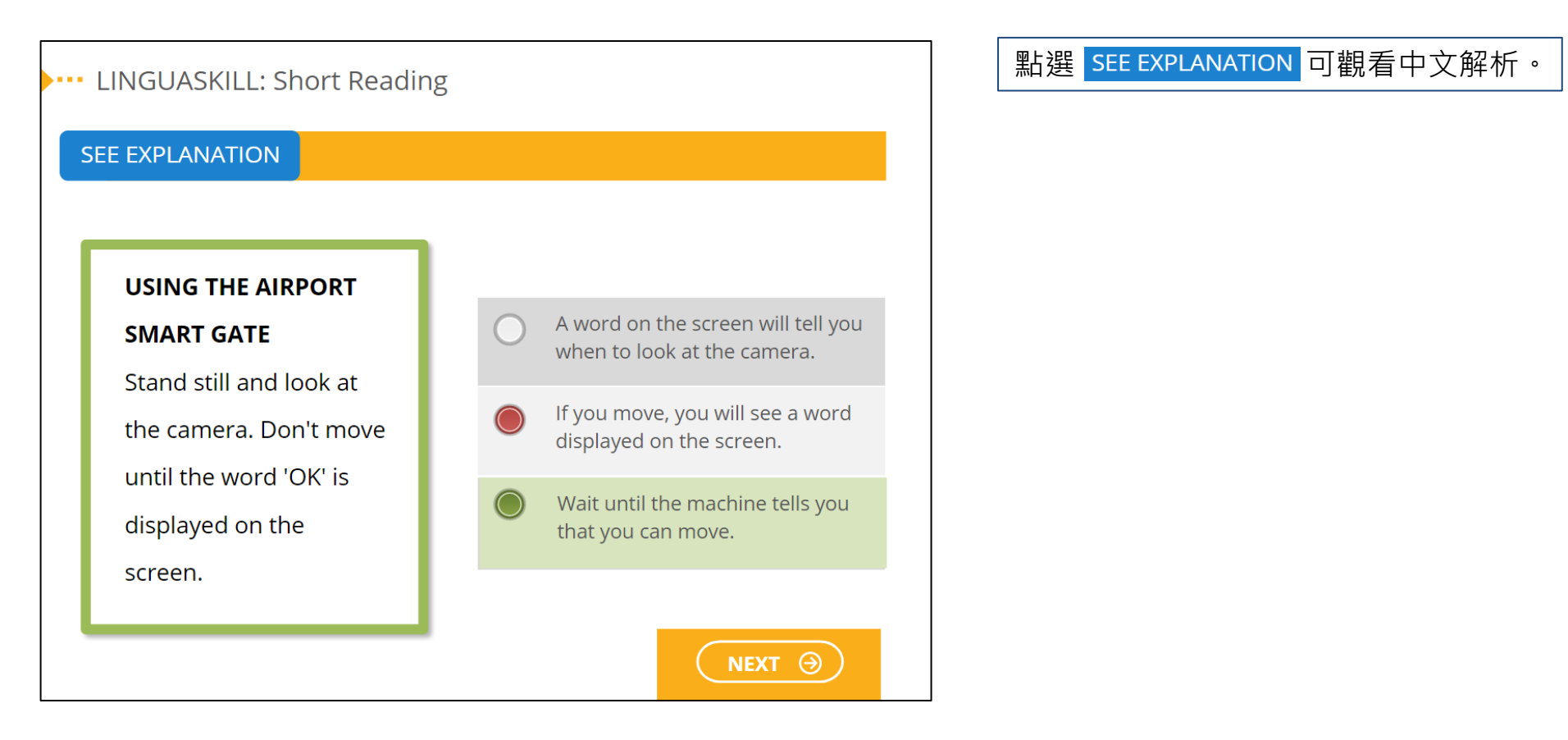

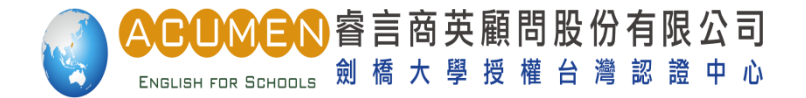

#### 進入Vocabulary: Sentence 主畫面

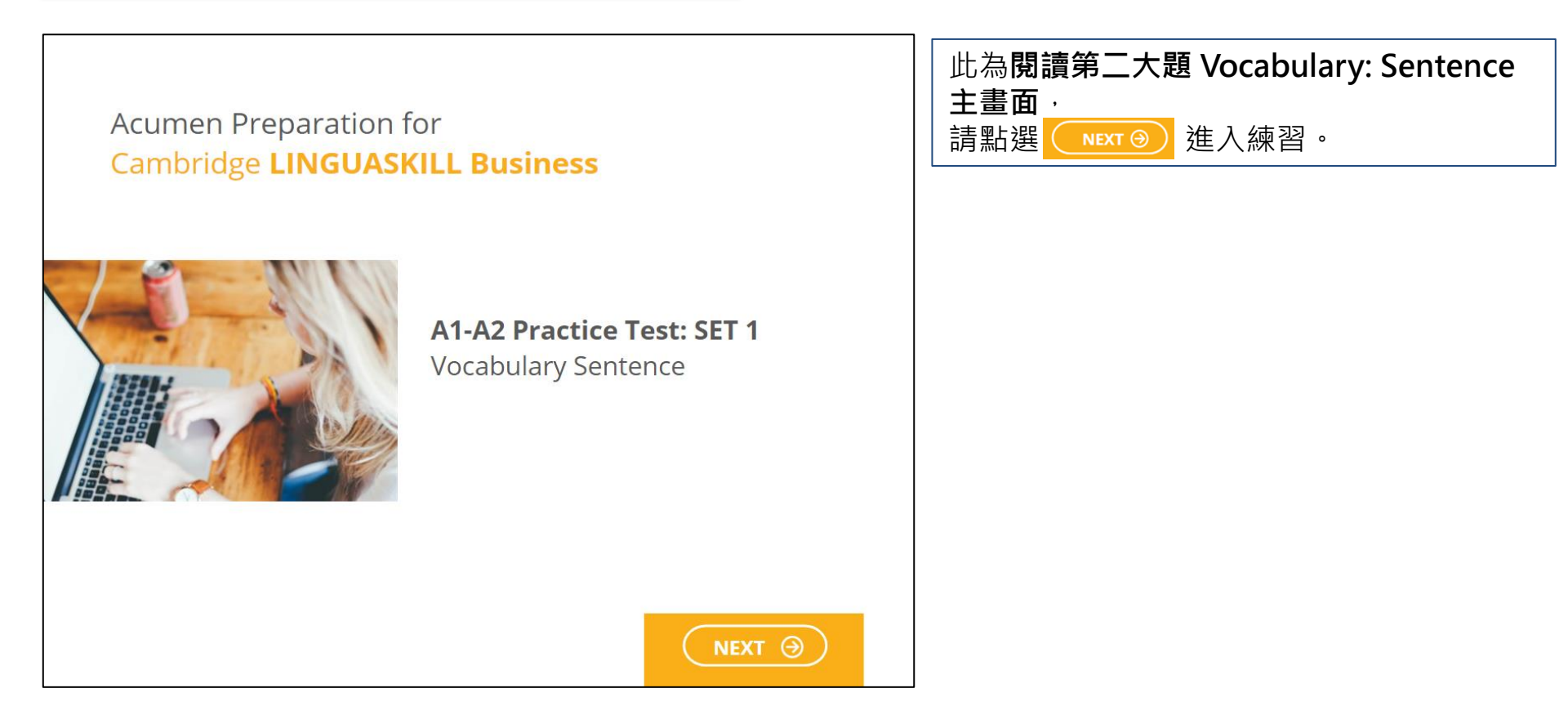

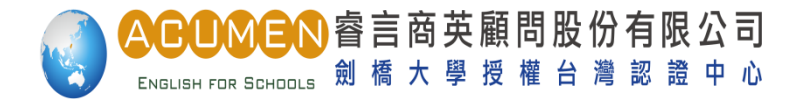

## 進入Vocabulary: Sentence 練習題

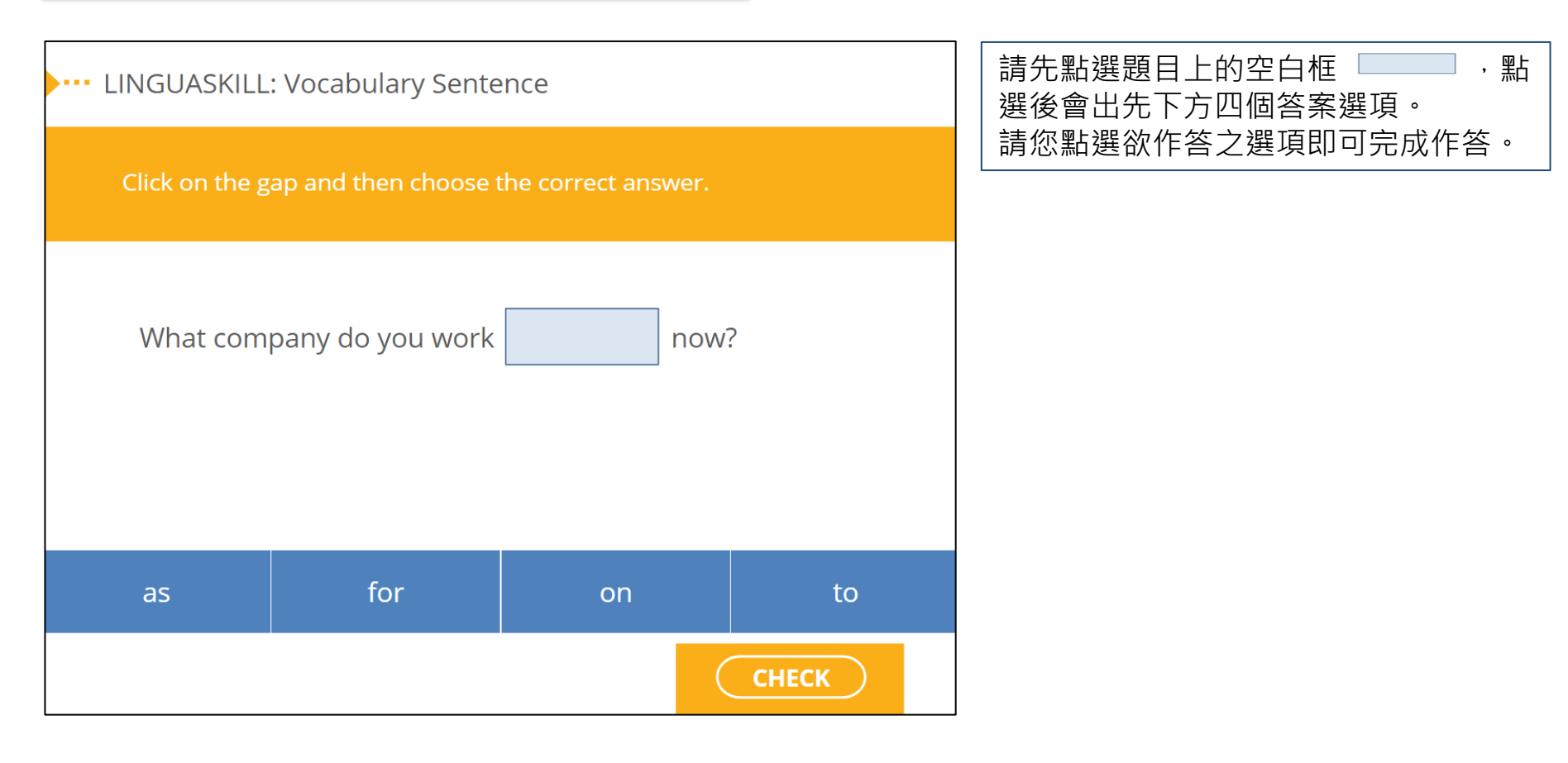

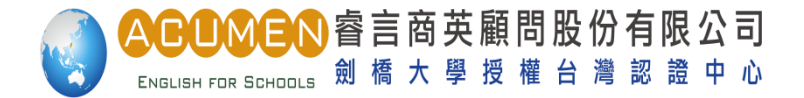

# 進入Vocabulary: Sentence 練習題

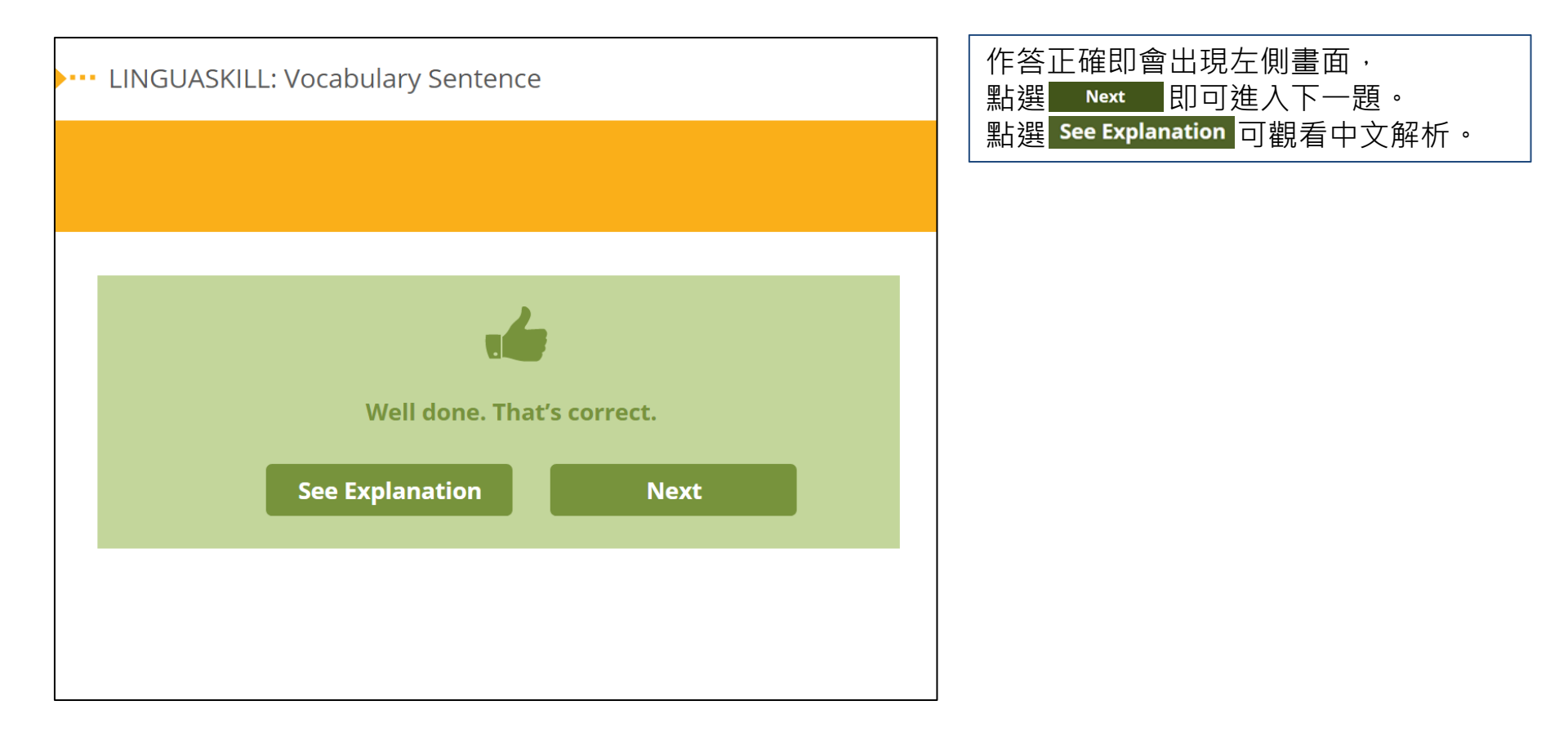

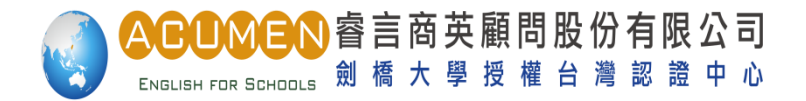

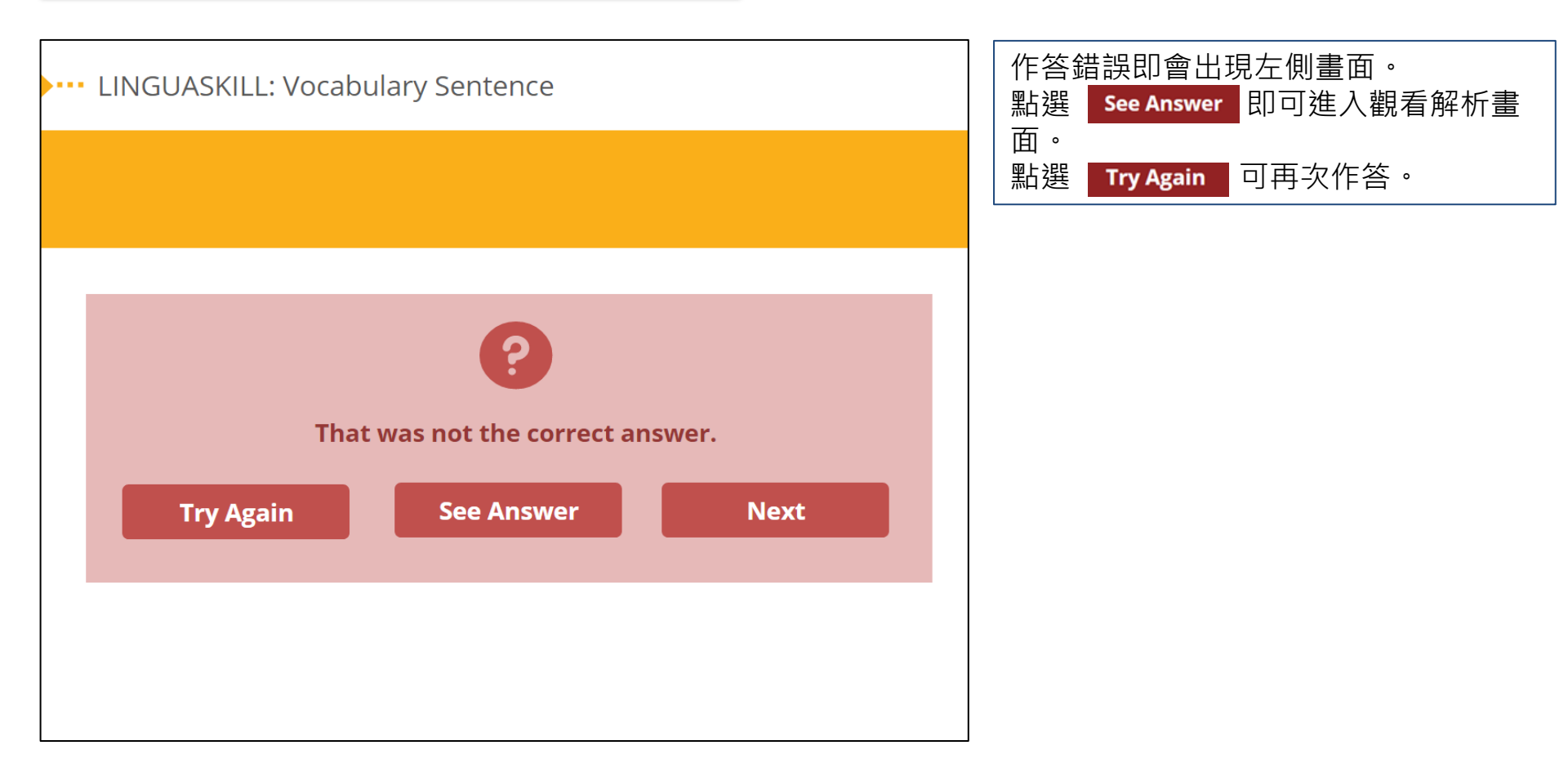

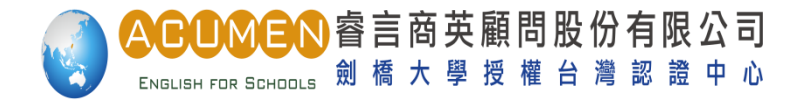

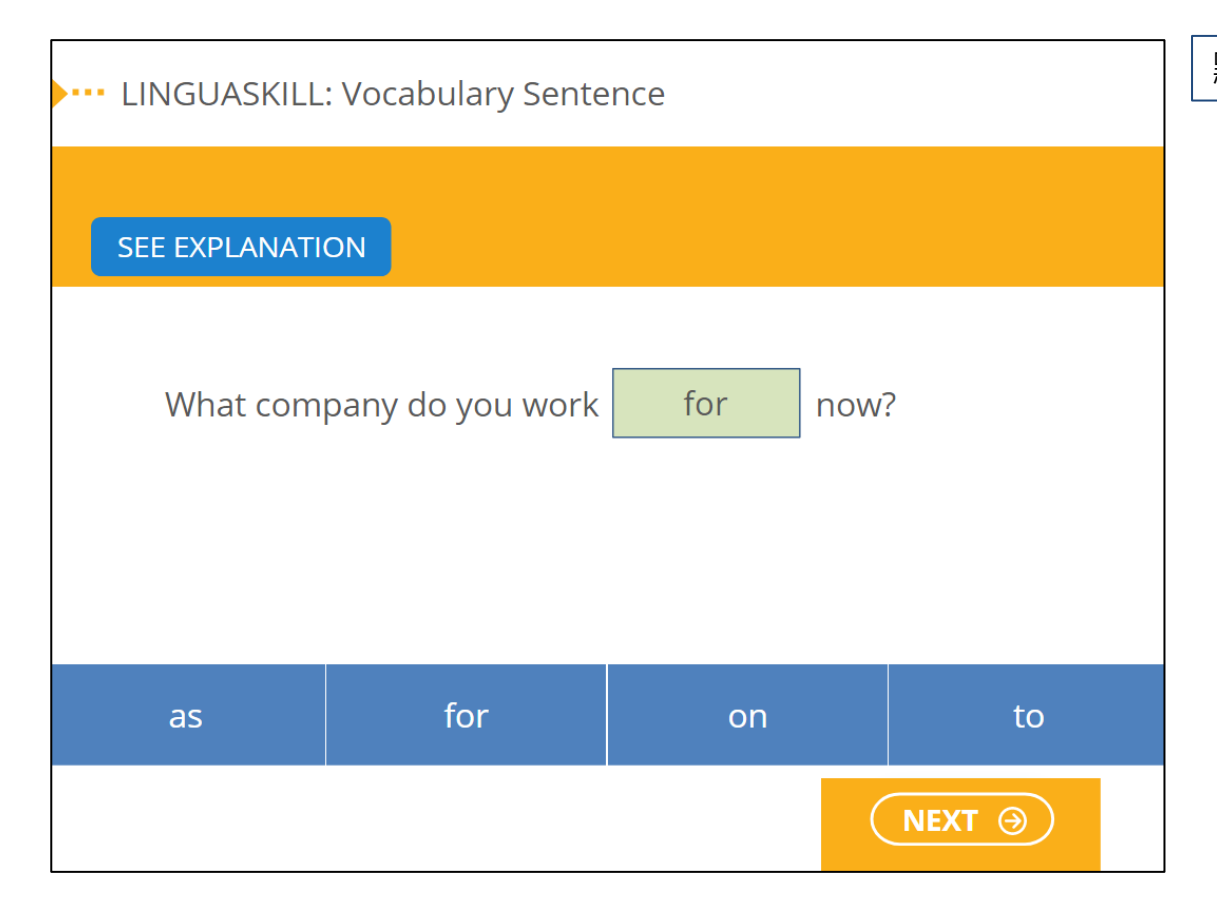

點選 SEE EXPLANATION 可觀看中文解析。

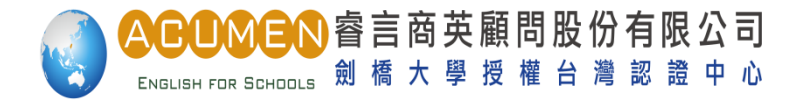

### 進入Vocabulary: Text 主畫面

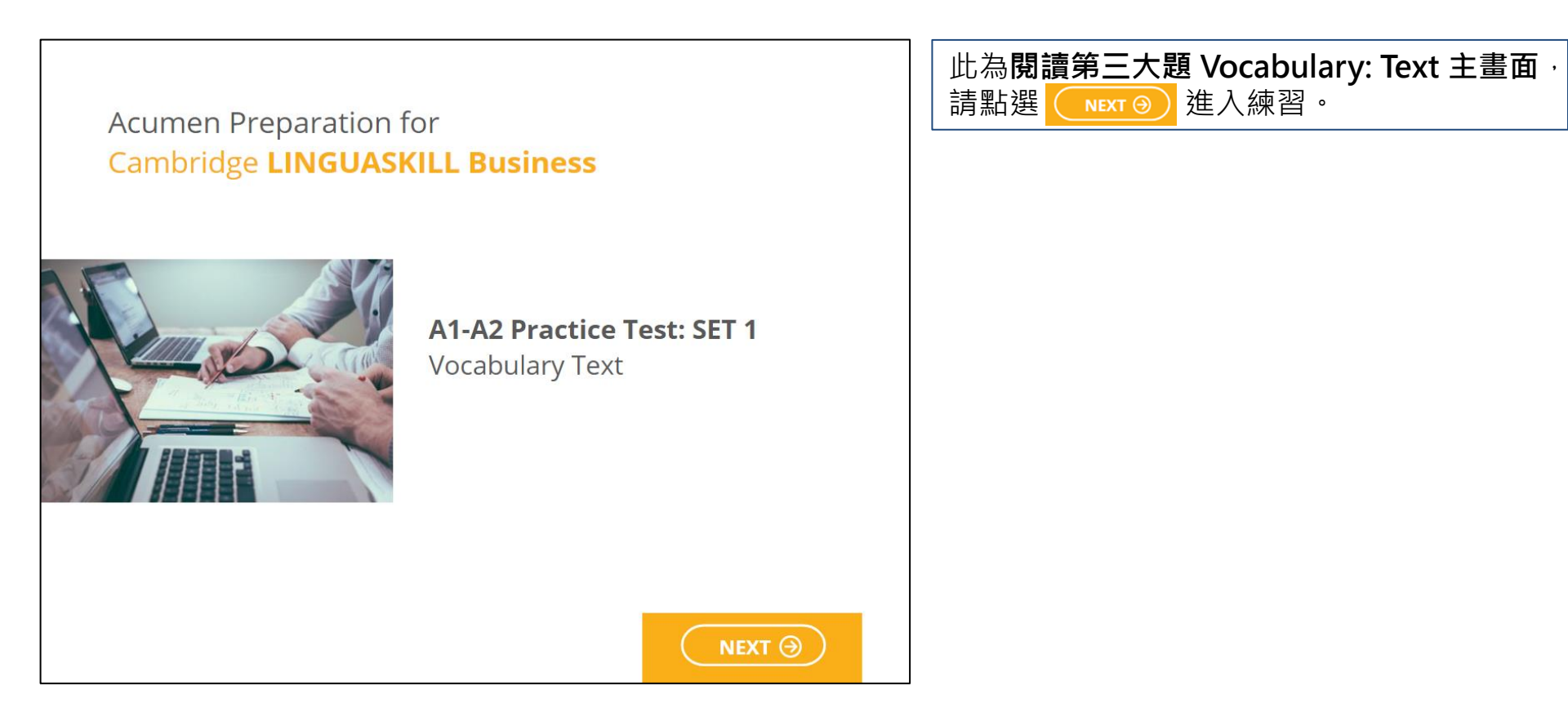

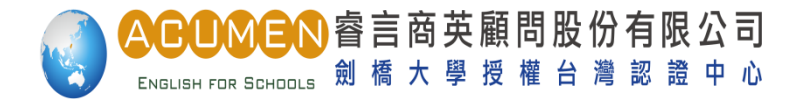

# 進入Vocabulary: Text 練習題

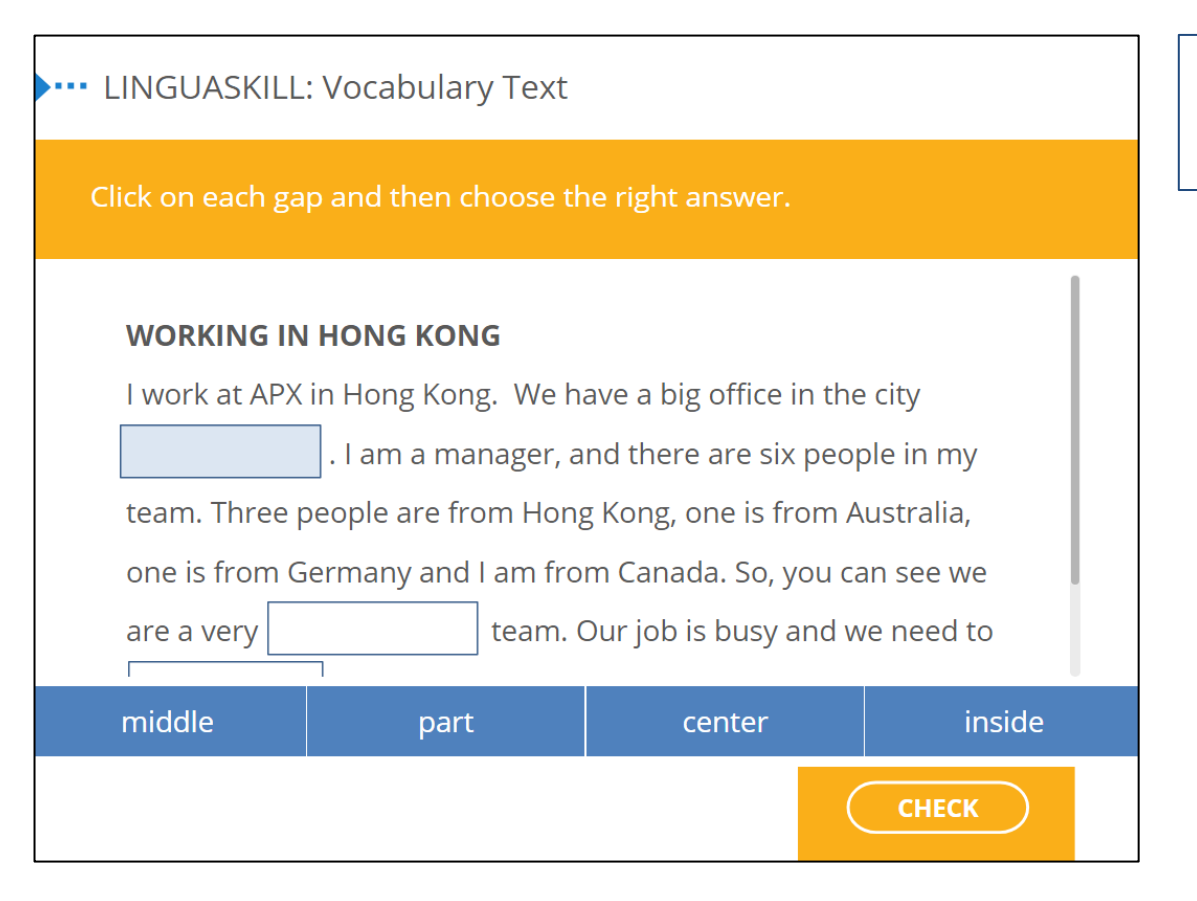

請先點選題目上的空白框 ——— ·點 選後會出先下方四個答案選項。 請您點選欲作答之選項即可完成作答。

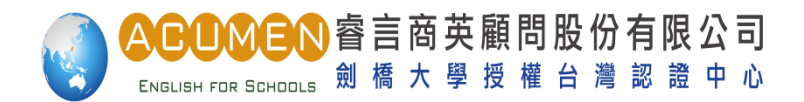

# 進入Vocabulary: Text 練習題

| LINGUASKILL: Vocabulary Text                                  |  |  |
|---------------------------------------------------------------|--|--|
| To see the correct ANSWER and EXPLANATION, click on each gap. |  |  |
| I WOLK ALAFA III HOUR KOUS. WE HAVE A DIS OFFICE III THE CILY |  |  |
| center . I am a manager, and there are six people in my       |  |  |
| team. Three people are from Hong Kong, one is from Australia, |  |  |
| one is from Germany and I am from Canada. So, you can see we  |  |  |
| are a very international team. Our job is busy and we need to |  |  |
| travel a lot, especially to Vietnam. I feel tired sometimes,  |  |  |
| but l enjoy it.                                               |  |  |
|                                                               |  |  |
| Try Again Next                                                |  |  |
|                                                               |  |  |
|                                                               |  |  |

| 作答正確即會出現左側畫面, |        |         |  |
|---------------|--------|---------|--|
| 點選各題綠框        | center | 即可觀看中文解 |  |
| 析。            |        |         |  |

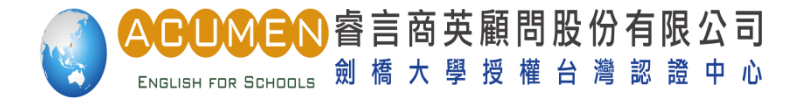

#### 進入Grammar 主畫面

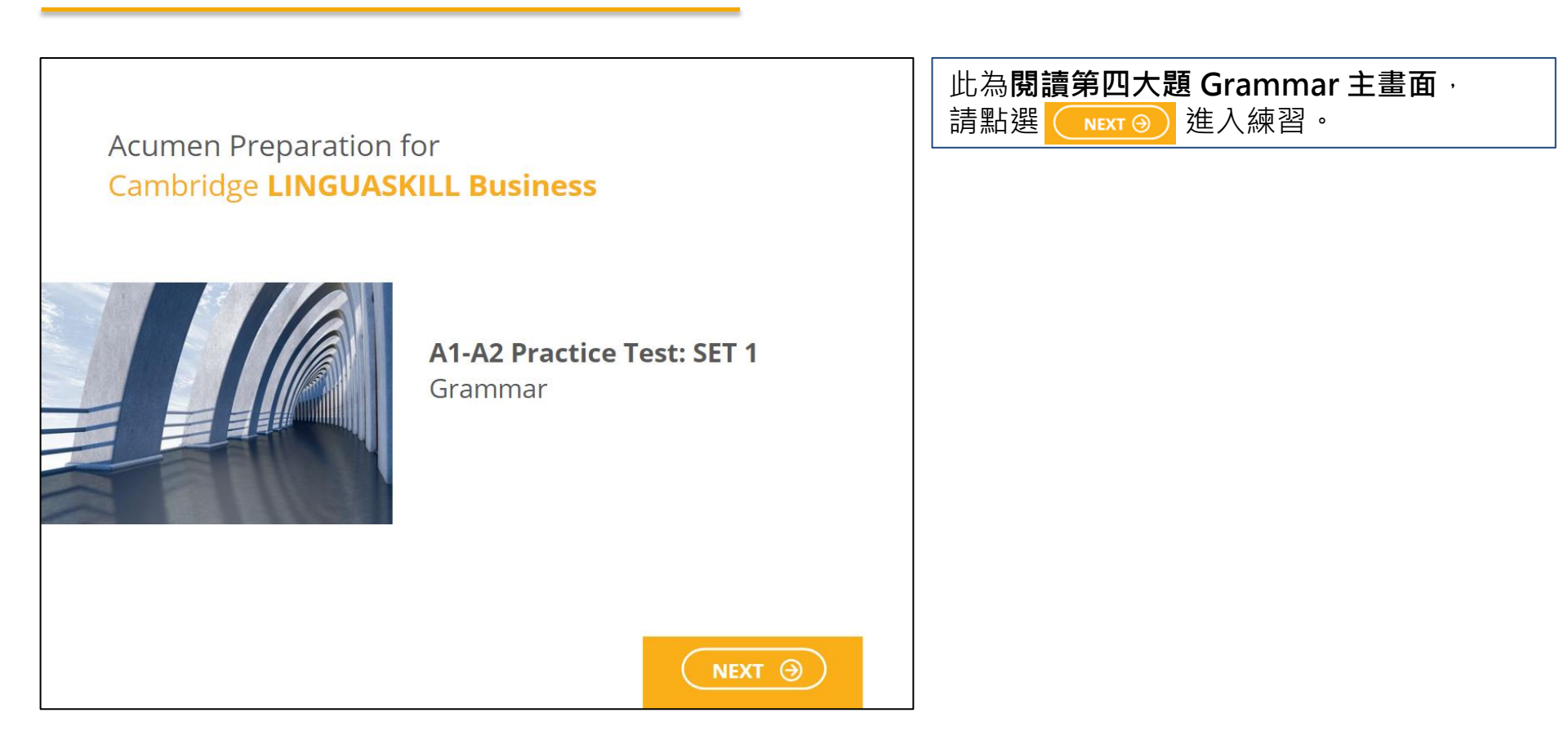

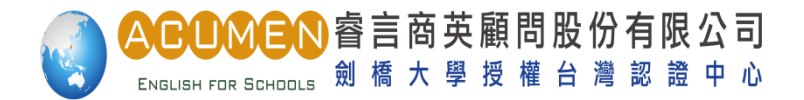

#### 進入Grammar 練習題

| LINGUASKILL: Grammar                                                                                                    |  |  |
|----------------------------------------------------------------------------------------------------|--|--|
| For these questions, type the correct answer in each gap. Type only ONE word in each gap. Do not leave a <i>space</i> before or after the word.                                                                                 |  |  |
| <b>DELAY NOTIFICATION</b><br>The departure time for Taiwan Airlines flight TW429 from Taipei to<br>Sydney Friday 24 April is now DELAYED. This is due to<br>the late arrival of an inbound aircraft. The flight will now depart |  |  |
| from Terminal 2, Gate 54 22:45. Arrival time at Sydney<br>is now 08:16.                                                                                                    |  |  |

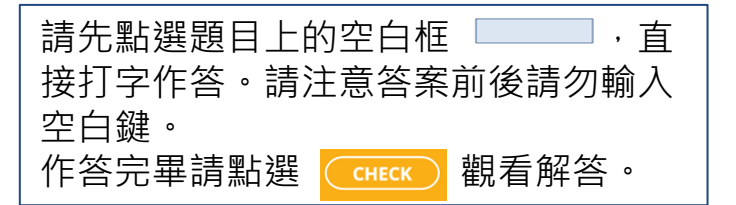

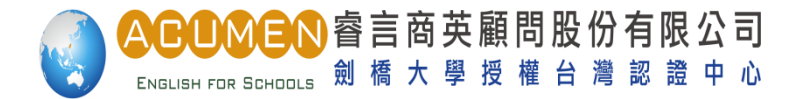

## 進入Grammar 練習題

#### LINGUASKILL: Grammar

# To see the correct ANSWER and EXPLANATION, click on each gap.

#### **DELAY NOTIFICATION**

The departure time for Taiwan Airlines flight TW429 from Taipei to

Sydney on Friday 24 April is now DELAYED. This is due to

the late arrival of an inbound aircraft. The flight will now depart

from Terminal 2, Gate 54

at 22:45. Arrival time at Sydney

is now 08:16.

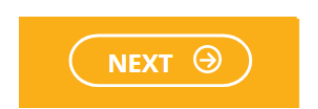

| 請點選各題綠框 | on | 即可觀看中文 |
|---------|----|--------|
| 解析。     |    |        |

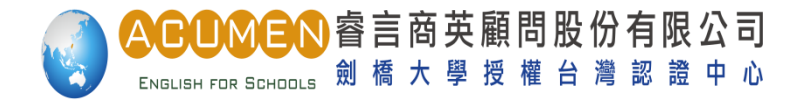

# 進入Extended Reading 主畫面

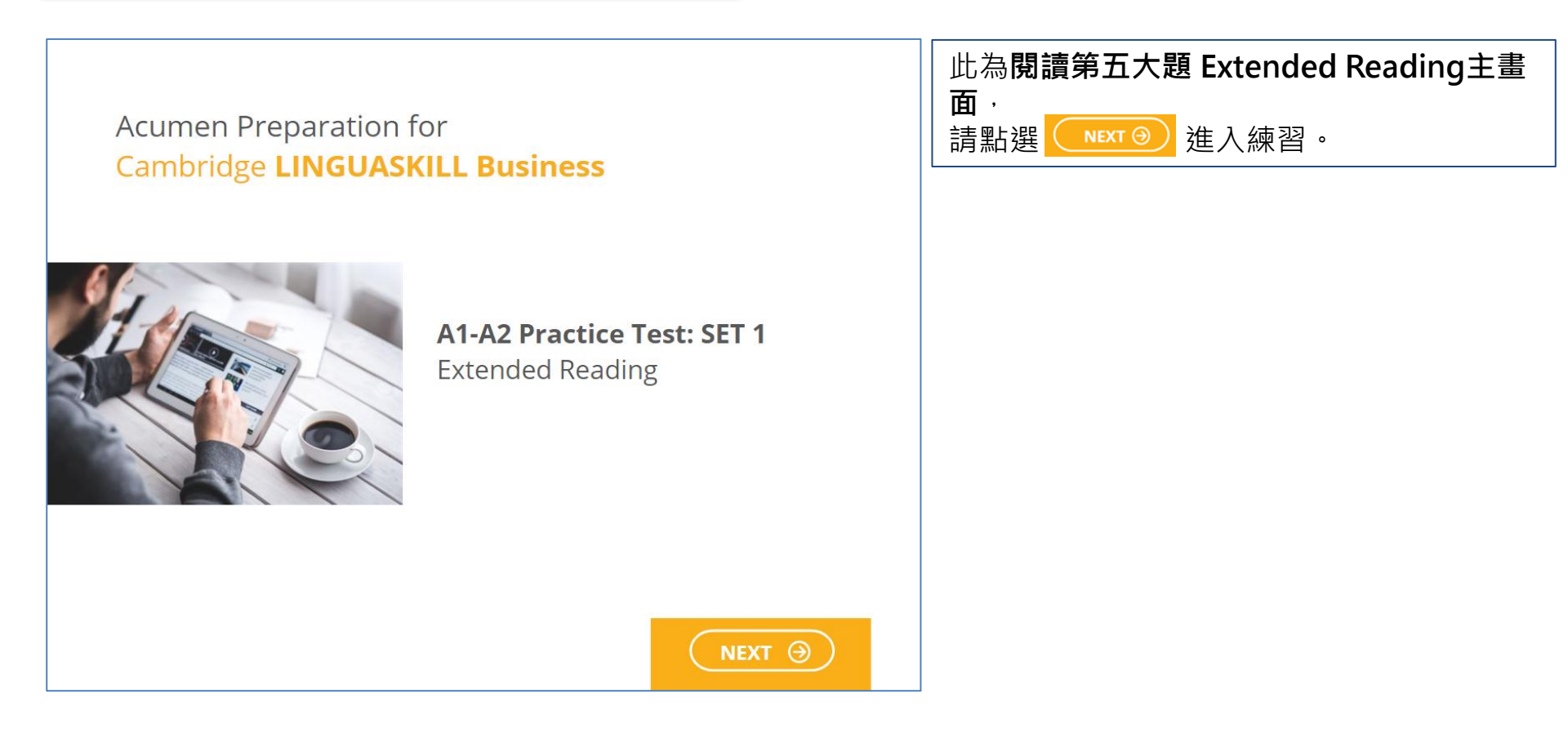

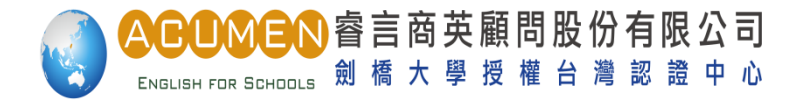

# 進入Extended Reading 練習題

#### For these questions, choose the correct answer.

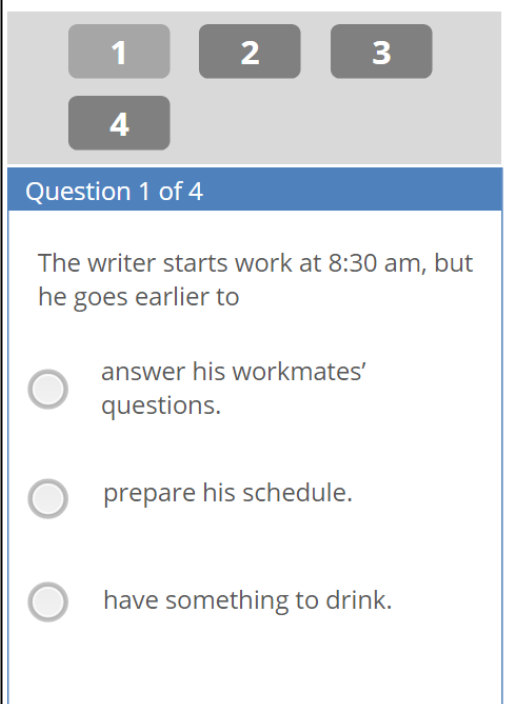

I always have different kinds of projects, so every week is different. However, I usually start the day by making phone calls and sending emails. I also like to visit the factory in the morning to check on my current projects and make sure everything is going according to plan. After that, I buy lunch and take it back to my desk.

In the afternoon, I usually need to deal with suppliers and discuss problems with my colleagues. I spend a lot of time in

Check

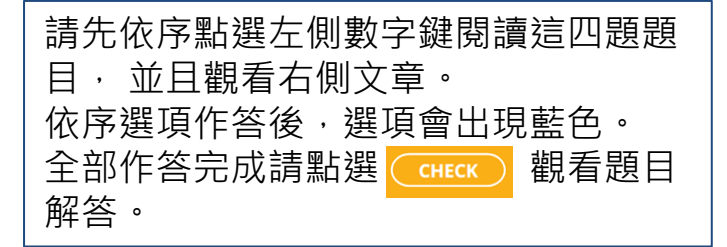

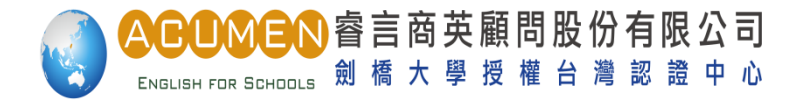

# 進入Extended Reading 練習題

#### For these questions, choose the correct answer.

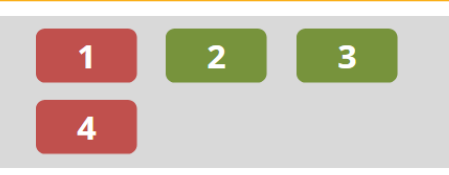

- A **green** button: your answer was correct.
- A **red** button: your answer was incorrect.
- Click each button to see your answer.

I always have different kinds of projects, so every week is different. However, I usually start the day by making phone calls and sending emails. I also like to visit the factory in the morning to check on my current projects and make sure everything is going according to plan. After that, I buy lunch and take it back to my desk.

In the afternoon, I usually need to deal with suppliers and discuss problems with my colleagues. I spend a lot of time in 點選左側數字鍵,即可觀看題目解析。 綠色代表作答正確 紅色代表作答錯誤 點選 <u>Next</u>可觀看總體作答Result 報告。

Next

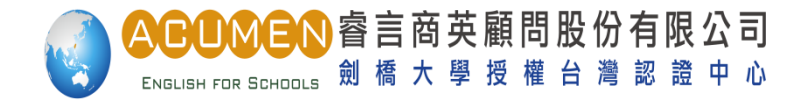

#### 觀看總體作答報告 View Results

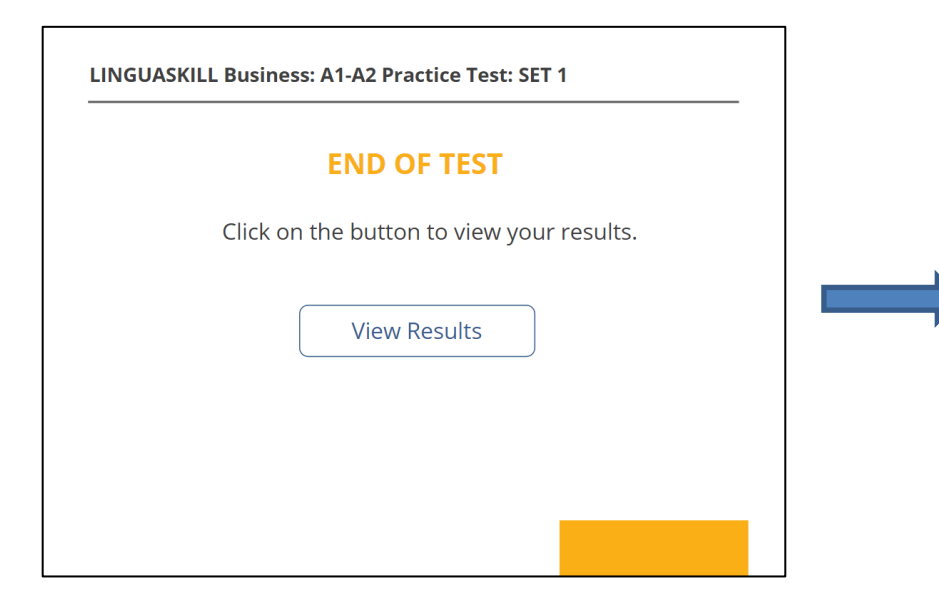

| 點選  | View Results | 即可看到右側圖片中 |
|-----|--------------|-----------|
| 顯示に | 之作答報告        | o         |

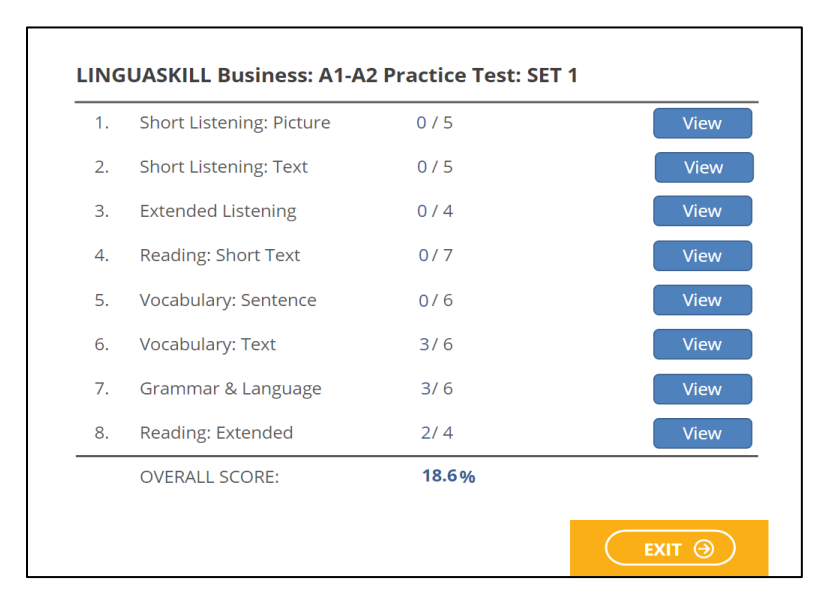